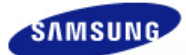

# SyncMaster 225MS

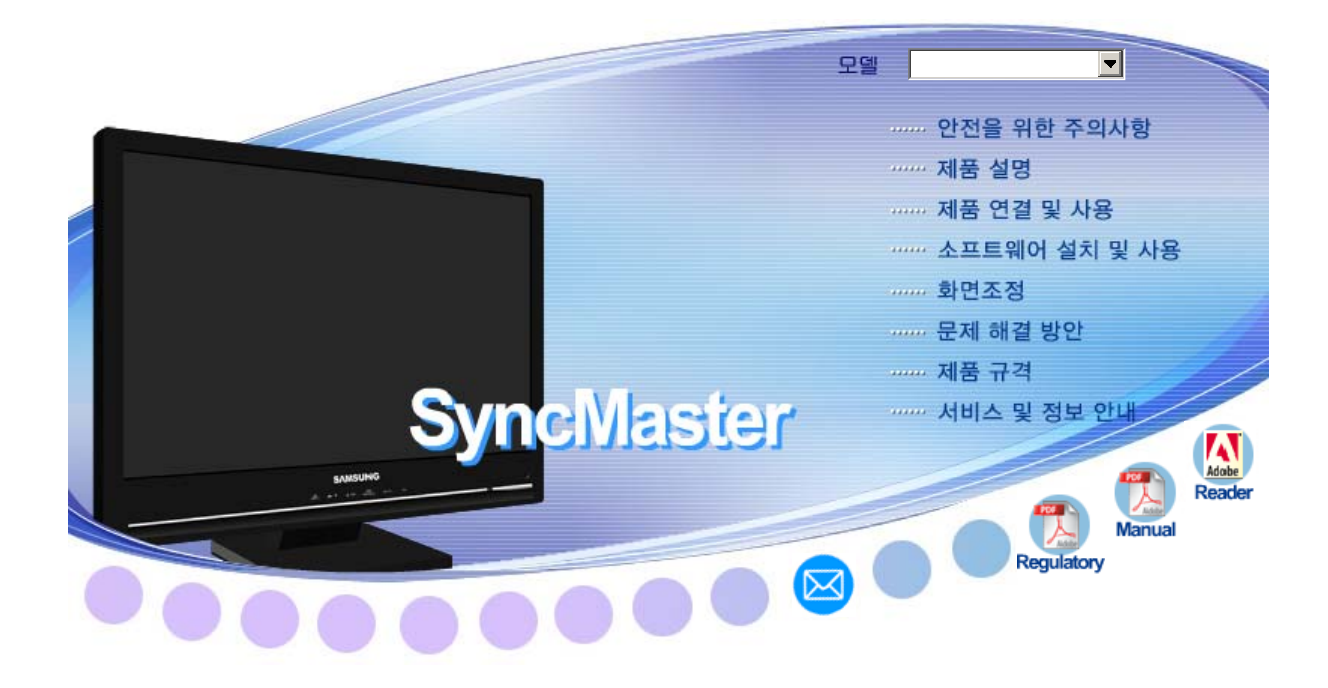

본 제품은 대한민국에서만 사용하도록 만들어져 있으며, 해외에서는 품질을 보증하지 않습니다. (FOR KOREA UNIT STANDARD ONLY) 드라이버 설치 ▶▶ 🍂 🕷 Windows

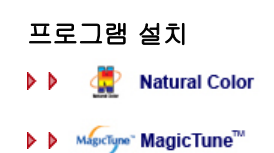

SyncMaster 225MS

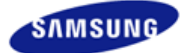

|                | 제품에 따라 색상 및 형상미 [<br>규격내용은 성능개선을 위해 ( | 가를 수 있으며<br>예고없이 변경될 수 있습니다. |                 |
|----------------|---------------------------------------|------------------------------|-----------------|
| ■ 안전을 위한 주의 사항 | ■ 제품 설명                               | ■ 제품 연결 및 사용                 | ■ 소프트웨어 설치 및 사용 |
| ■ 화면 조정        | ■ 문제 해결 방안                            | ■ 제품 규격                      | ■ 서비스 및 정보 안내   |

O 안전을 위한 주의 사항

표기법 전원 관련 설치 관련 청소 및 사용 기타

# 🚺 표기법

인체에 대한 상해나 재산상의 피해를 방지하기 위한 내용이므로 반드시 지켜서 사용하세요.

# 📘 경고 / 주의 내용

<u>/!</u>\

이 표시를 무시하고 취급하면 사람이 사망하거나 중상을 입을 가능성이 있고, 물질적 손해가 발생 할 수 있다는 내용을 표시하고 있습니다.

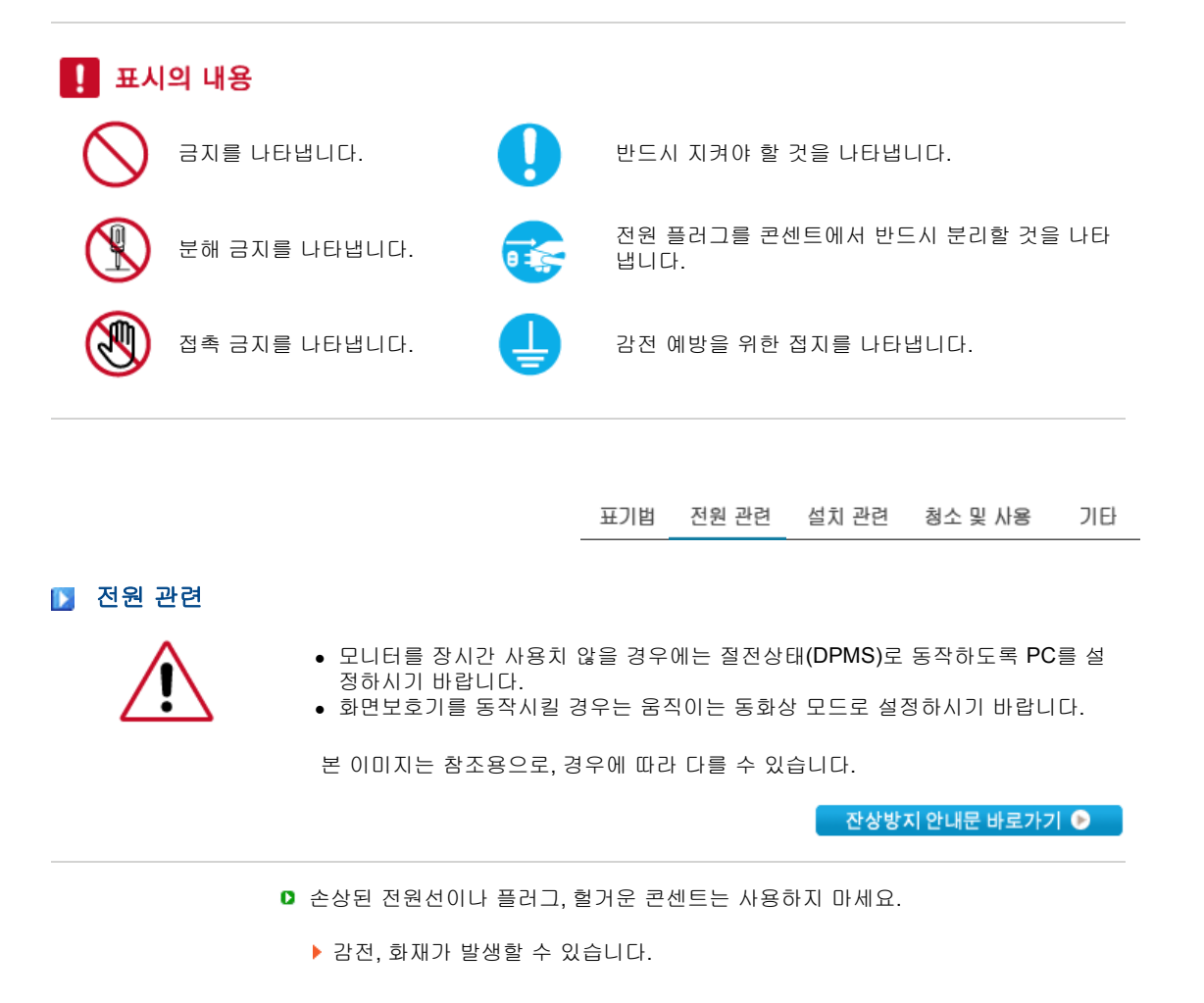

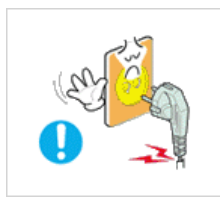

전원선 부분을 잡아당겨 빼거나 젖은 손으로 플러그를 만지지 마세요.

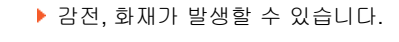

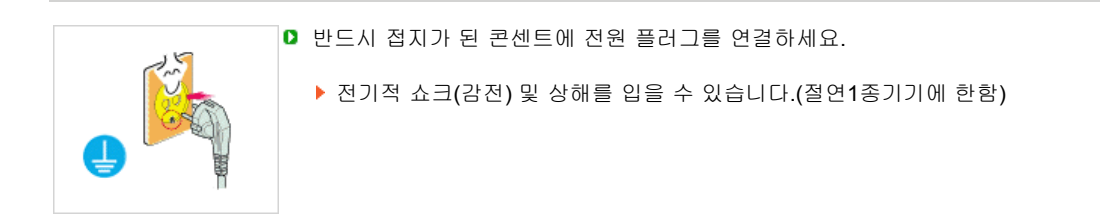

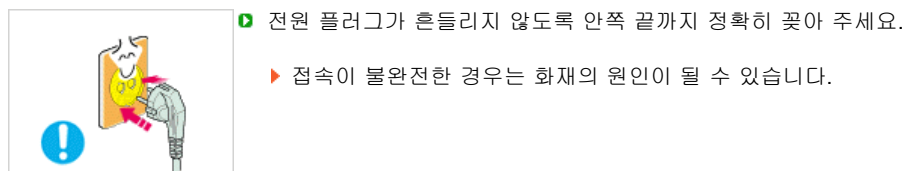

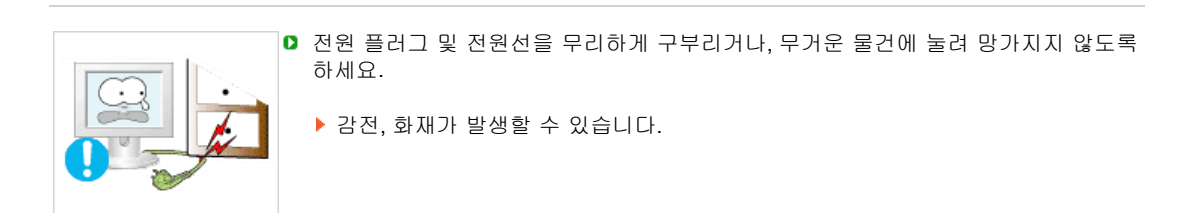

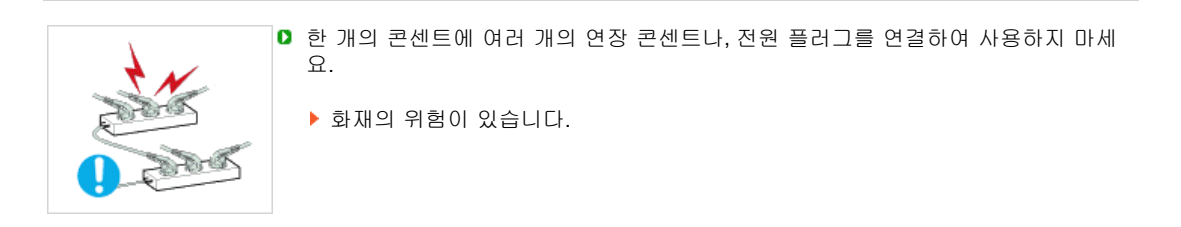

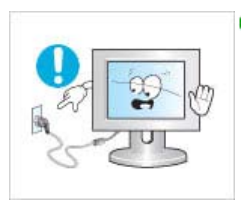

▶ 모니터 사용 중에 전원선을 제거하지 마세요.

▶ 분리할 때 발생하는 전기충격으로 모니터가 손상될 수 있습니다.

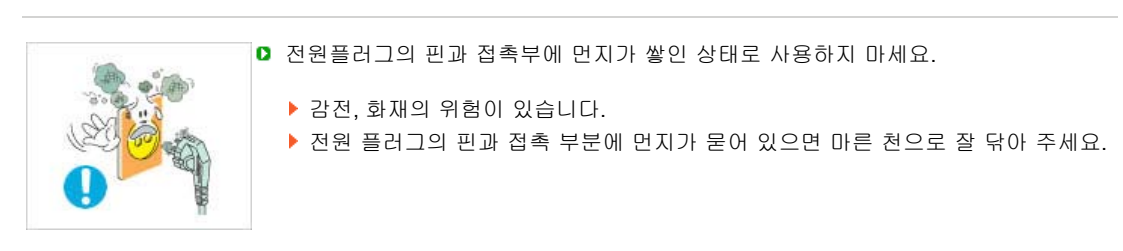

▷ 전원 플러그를 콘센트에서 분리할 때에는 반드시 플러그를 잡고 분리해주세요.

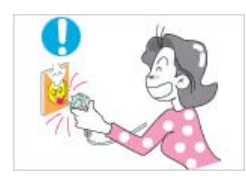

표기법 전원관련 설치관련 청소및사용 기타

# 🚺 설치 관련

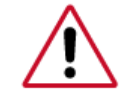

일반 사용 조건이 아닌 특수한 장소†에 설치된 제품은 주변 환경의 영향으로 심각한 품질 문제가 발생할 수 있으므로 설치 전 반드시 당사 서비스 엔지니어에게 확인 후 설치 바랍니다.

†미세먼지가 많이 발생하는 곳, 화학물질을 사용하는 곳, 온도가 너무 높거나 낮은 곳, 습기가 많은 곳, 장시간 연속적으로 사용하는 공항, 역 등의 장소 등

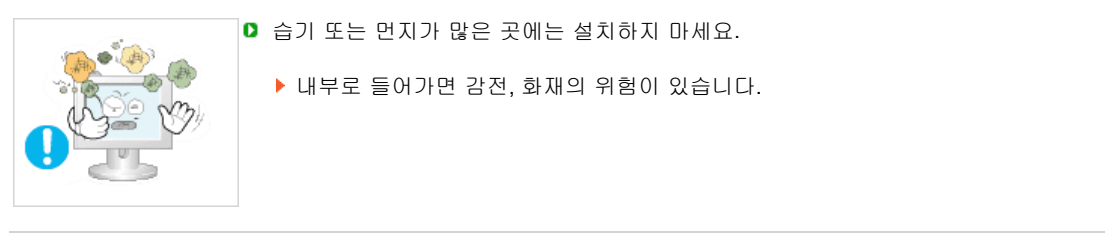

▶ 고장 및 상해를 입을 수 있습니다.

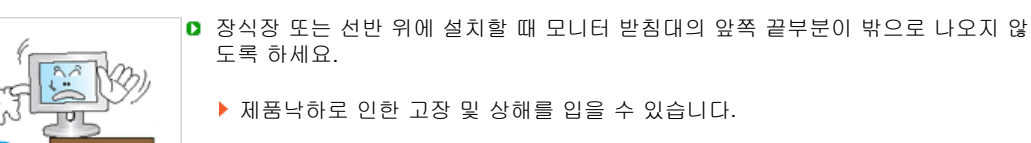

 불안전한 곳이나 제품보다 작은 받침대 위에 설치하지 마세요.
 어린이가 놀다가 건드리면 제품이 떨어져 어린이가 다칠 수 있습니다. 수평으로 안정된 곳에 설치하세요.

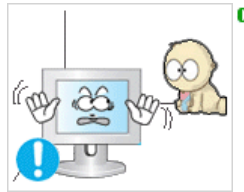

마루 위에 설치하지 마세요.

▶ 어린이가 넘어뜨릴 수 있습니다.

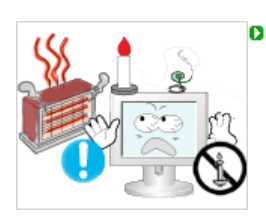

촛불, 모기향, 담뱃불 등을 제품 위에 올려놓거나 열기구와 가까운 곳에 설치하지 마세요.

▶ 화재의 위험이 있습니다.

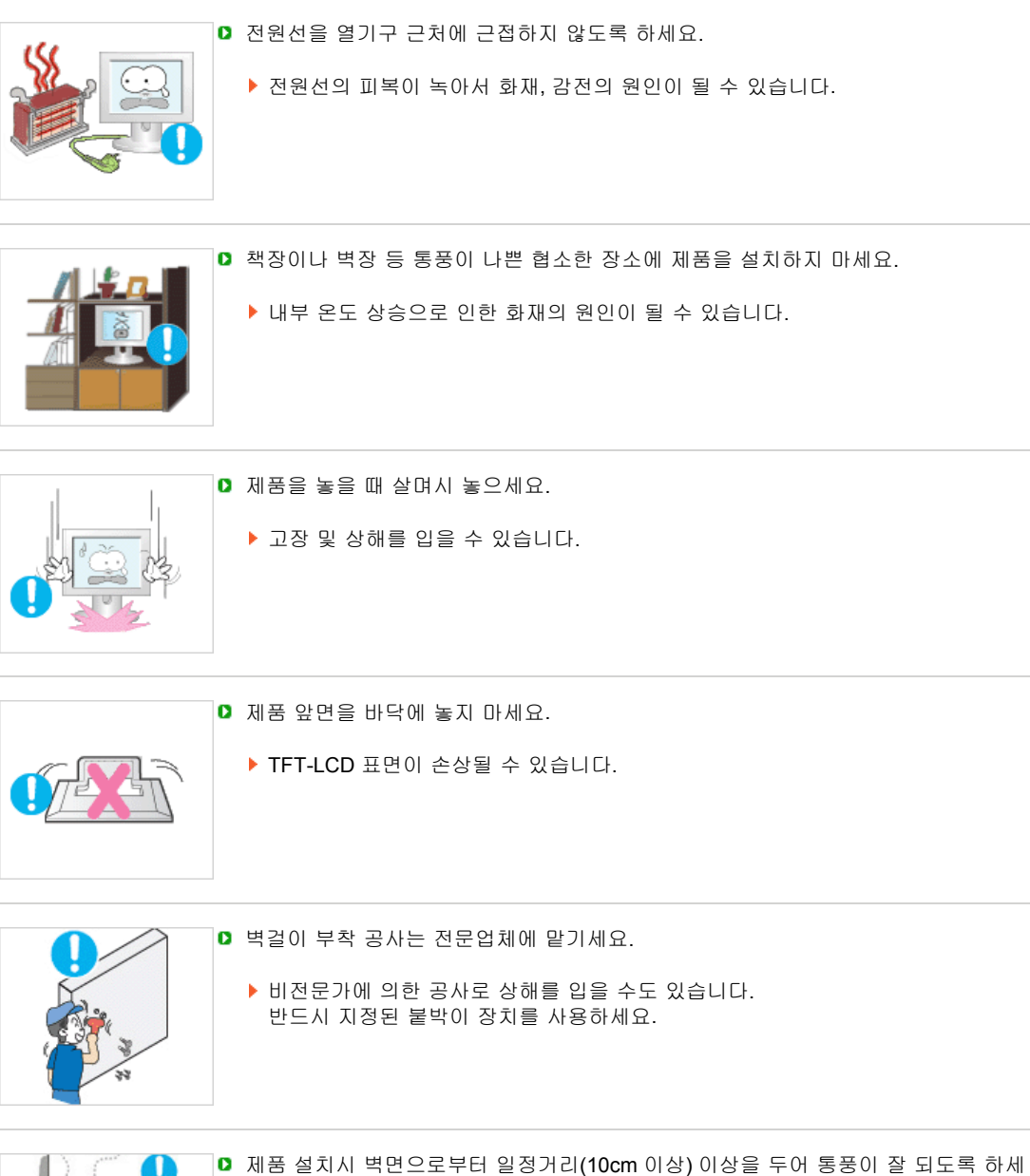

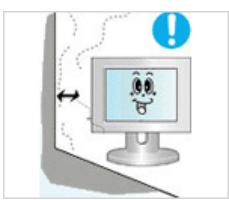

요.
제품 내부의 온도 상승으로 인하여 구성부품의 수명 및 성능에 영향이 있을 수 있습니다.

제품을 포장하는 비닐 포장지는 아이들의 손이 닿지 않도록 보관하세요.

▶ 포장비닐은 아이가 잘못하여 사용할 경우 질식의 우려가 있습니다.

표기법 전원관련 설치관련 청소및사용 기타

# 🔰 청소 및 사용

모니터 외관을 깨끗이 하시려면,

모니터 외관에 직접 세척제를 뿌리지 마세요.

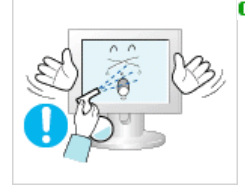

직접 분사하실 경우 기구물 변색, 갈라짐, LCD 패널 면의 벗겨짐 등이 발생할 확률 이 그렇지 않을 경우에 비해 매우 높아지게 됩니다.

- ◘ 부드러운 천에 반드시 "추천 세척제"를 묻힌 후 닦아주세요.
  - 부득이 당사 추천 세척제 사용이 어려울 경우에는, 사용하고자 하는 세척제를 물과 1:10 비율로 희석하여 사용해 주시기 바랍니다.
  - ▶ 당사 추천 세척제는 인터넷 홈페이지를 방문하시면 확인할 수 있습니다. http://www.sec.co.kr/monitor > 고객지원 > 제품별 FAQs > 컴퓨터 & 주변기기 (모니 터) > 제목 창에 "세척"을 적고 조회하시면 관련 내용을 보실 수가 있습니다.

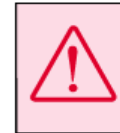

주의: 알코올, 솔벤트가 다랑 함유되거나, 일부 강한 성분이 함유된 계면 활성제를 사용시 모니터 외관의 변색, 갈라짐 또는 LCD판넬면의 벗겨짐 등을 유발할 수 있으므로 반드시 추천 세척제만을 사용하십시오. \* 추천 세척제는 당사 서비스센터에서 구입 하실 수 있습니다.

▷ 전원 플러그의 핀과 접촉 부분에 먼지가 묻어 있으면 마른 천으로 잘 닦아주세요.

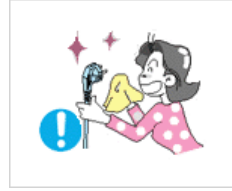

▶ 감전, 화재의 위험이 있습니다.

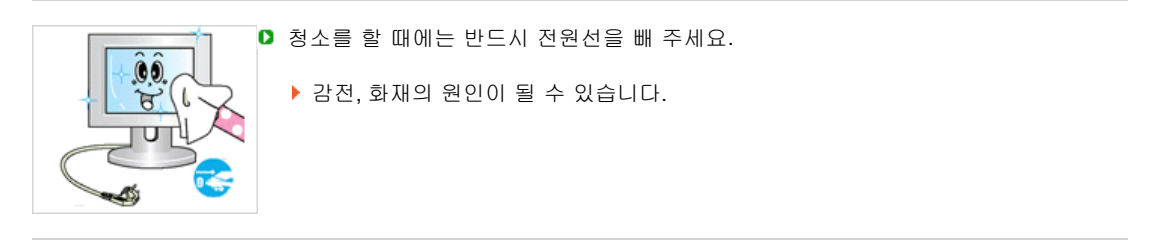

▶ 제품을 청소할 때에는 전원선을 빼고 부드러운 마른 헝겊으로 닦아주세요.

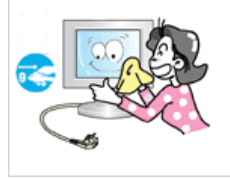

왁스, 벤젠, 알코올, 신나, 모기약, 방향제, 윤활제, 세정제 등의 화학약품을 사용하 지 마세요.

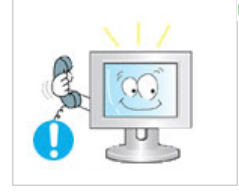

- 1년에 한번쯤은 내부청소를 서비스 센터나 고객상담실에 상담하세요.
  - 제품 내부에 먼지가 낀 채로 오랫동안 청소하지 않으면 화재, 고장의 원인이 될 수 있습니다.

표기법 전원관련 설치관련 청소및사용 기타

🚺 기타

▶ 사용자 임의로 절대 분해수리, 개조하지 마세요.

감전, 화재의 위험이 있습니다.
 수리가 필요할 때는 서비스 센터로 연락하세요.

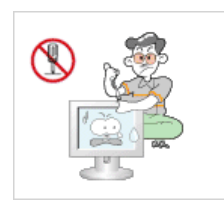

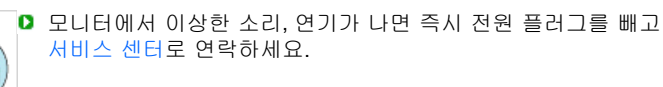

▶ 감전, 화재가 발생할 수 있습니다.

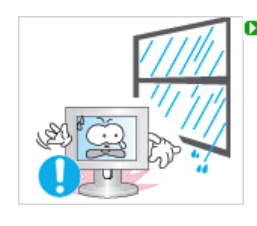

◘ 기름, 연기, 습기가 많은 곳, 물(빗물)이 튀는 곳, 차량에 설치하지 마세요.

화재나 감전사고의 원인이 될 수 있습니다. 특히 눈,비 등이 내리는 옥외나 물가에서의 사용은 가급적 삼가세요.

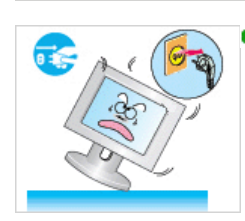

 떨어뜨리거나 케이스가 파손된 경우에는, 제품의 전원을 끄고 전원 플러그를 뽑은 후 서비스 센터로 연락하세요.

▶ 그대로 사용하면 화재, 감전의 원인이 될 수 있습니다.

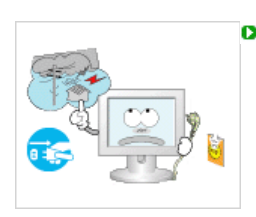

- 천둥, 번개가 치거나 집을 비우는 등 오랜 시간 사용하지 않을 때는 전원 플러그를 빼 주세요.
  - ▶ 이상동작으로 감전, 화재, 발생할 수 있습니다.
- ▶ 모니터의 전원선이나 신호케이블만 잡고 이동 및 잡아끌지 마세요.

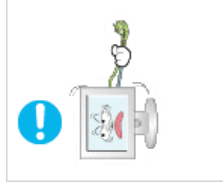

▶ 케이블 손상으로 고장 및 감전, 화재가 발생할 수 있습니다.

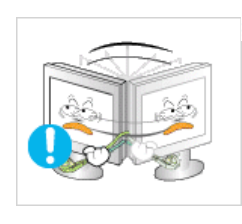

- 전원선이나 신호케이블만 잡고 모니터를 전후, 좌우로 움직이지 마세요.
  - ▶ 케이블 손상으로 고장 및 감전, 화재가 발생할 수 있습니다.

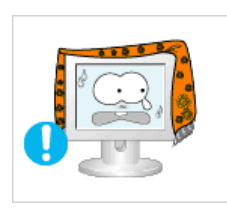

- ◘ 통풍구를 커버로 덮지 마세요.
  - ▶ 통풍이 잘 안 되면 고장 및 화재가 발생할 수 있습니다.

▶ 모니터 위에 물이 담긴 그릇, 약품, 작은 금속류 등을 올려놓지 마세요.

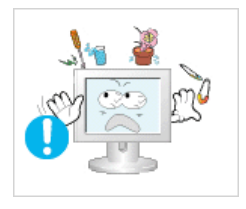

•

고장 및 감전, 화재의 위험이 있습니다.
제품 내부에 이물질이 들어갔을 경우 전원 플러그를 빼고 서비스센터로 연락하세요.

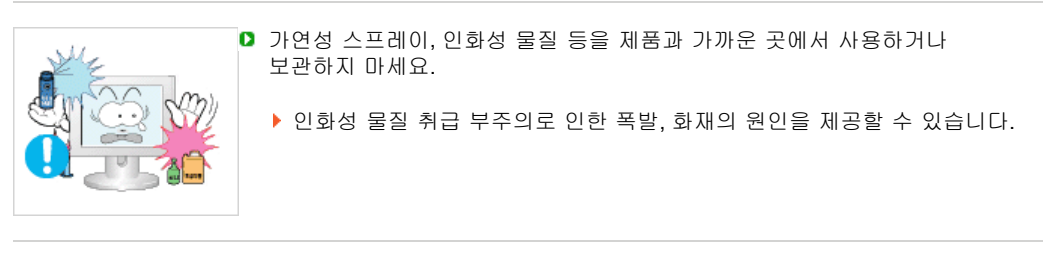

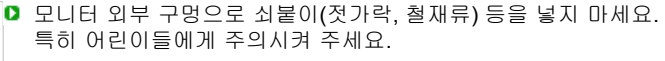

▶ 감전 및, 화재, 인체 상해를 입을 수 있습니다

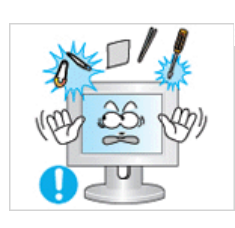

- 제품 통풍구나 헤드폰, A/V 단자에 젓가락, 철사, 송곳 등의 금속물이나, 종이, 성냥 등의 불에 타기 쉬운 물건을 집어넣지 마세요.
- 감전, 화재의 원인이 될 수 있습니다. 제품 내부에 물 또는 이물질이 들어갔을 경우 반드시 기기 본체의 전원을 끄고 전원플러그를 콘센트에서 뺀 후 서비스 센터로 연락하세요.

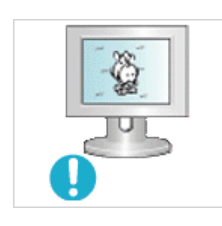

- 장시간 고정된 화면으로 사용시 잔상 또는 얼룩불량이 발생할 수도 있습니다.
  - 모니터를 장시간 사용치 않을 경우에는 절전모드나 화면보호기를 움직이는 동화상 모드로 설정하시기 바랍니다.
- ▶ 시력이 나빠질 수 있습니다.
   22형 (55cm화면) 1680 x 1050 60Hz
- - ◘ 헤드폰을 사용할 시에는 음량을 너무 키우지 마세요.
    - ▶ 귀를 자극할 정도의 큰 음량은 청력에 나쁜 영향을 끼치는 원인이 될 수 있습니다.

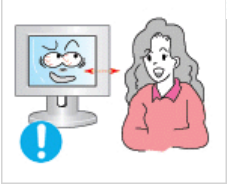

- ◘ 모니터 화면을 너무 가까이에서 지속적으로 사용하면 시력이 나빠질 수 있습니다.
- 모니터를 1시간 사용 후 5분 이상 눈의 휴식을 가지세요. 눈의 피로를 덜어 줍니다.

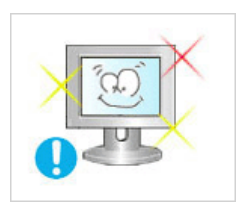

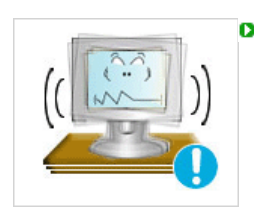

D 흔들리는 선반이나 경사진 장소 등 불안정한 장소 및 진동이 심한 곳은 사용하지 마세요.

제품낙하로 인한 고장 및 상해를 입을 수 있습니다. 진동이 많은 곳에서 사용하면 제품의 수명이 짧아지거나 화재의 원인이 될 수 있습니다.

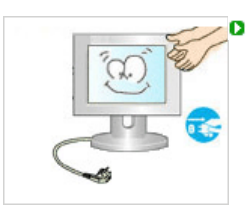

모니터를 옮기는 경우에는 반드시 전원을 끄고 전원 플러그를 콘센트로부터 빼 주세 요. 또한, 안테나선, 타 기기 연결선 등 외부의 접속코드를 뺀 것을 확인한 후에 옮겨 주세요.

전원선을 빼지 않은 상태로 옮길 경우 선이 손상되어 화재, 감전의 원인이 될 수 있습니다.

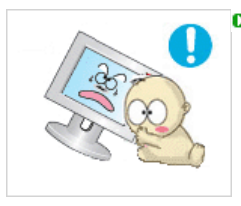

어린이가 제품에 매달리거나 위에 올라가지 않도록 하세요.

제품이 쓰러지면 다치거나 사망할 수 있습니다.

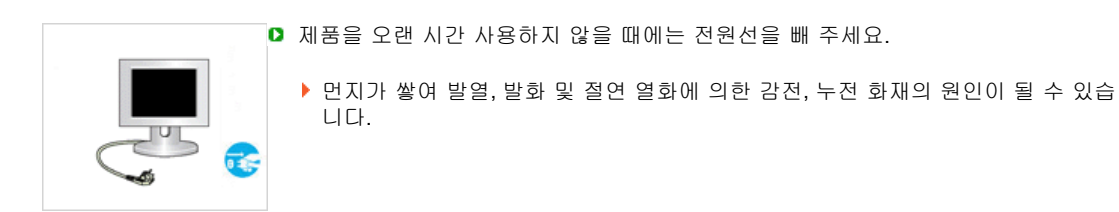

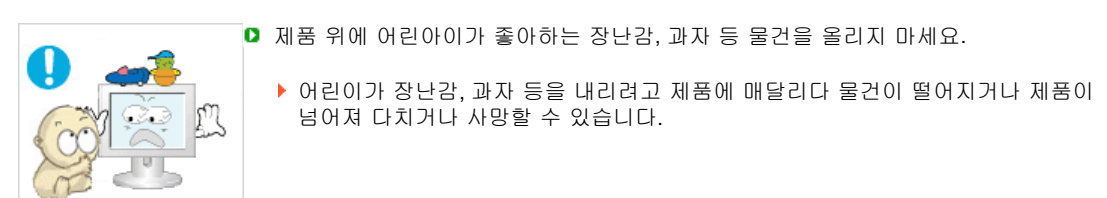

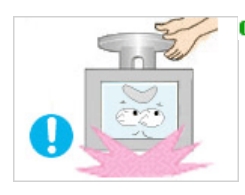

▶ 받침대 부분만 잡고 모니터를 거꾸로 들거나 이동하지 마세요.

▶ 제품낙하로 인한 고장 및 상해를 입을 수 있습니다.

# 🚺 모니터 올바른 사용자세

▶ 모니터를 사용할 때 올바른 자세로 사용하세요.

- 등은 똑바로 세우세요.
- 눈과 화면과의 거리는 45~50cm, 화면보다 조금 위에서 내려보시고 화면은 시선의 정면으로 위치하게 해주세요.
- 모니터는 뒤쪽으로 10~20도 정도 기울게 하고 모니터의 화면 높이는 눈높이보다 약간 낮게 조정하세요.

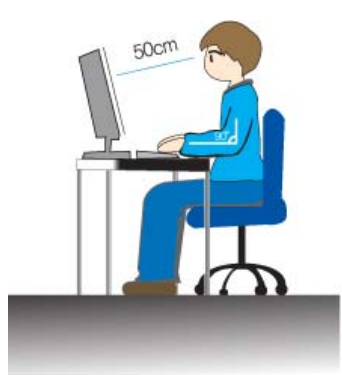

- 화면에 반사광이 생기지 않도록 각도를 조정하세요.
- 팔은 겨드랑이와 수직이 되게 하고 손등과 수평을 유지하세요.
- 팔꿈치는 90도 각도를 유지하세요.
- 무릎은 90도 이상의 각도를 유지하면서 발 뒤꿈치가 바닥에서 떨어 지지 않고 팔이 심장보다 아래에 있도록 높이를 조정하세요.

LCD와 TV에서는 특히 정지 화면을 장시간 보여준 다음에 다른 장면으로 바뀔 때 잔상이 나타날 수 있습니다. 본 안내서는 LCD 제품에서 잔상이 나타나지 않도록 제품을 정확하게 사용하는 방법을 알려 드립니다.

#### ○ 보증서

본 내용으로 인한 불량 발생은 보증서에 의해 보호 받지 못합니다.

#### 조상이란 무엇인가?

LCD 패널이 정상적으로 작동하는 동안에는 픽셀 잔상이 발생하지 않습니다. 그러나 동일한 장면을 오랫동안 표시하는 경우에는 액정을 둘러싼 2개의 전극 사이에 있는 전압 차가 점점 커집니다. 이로 인해 액정이 디스플레이의 특정 부분에 모이게 될 수 있습니다. 그렇게 되면 새로운 화면으로 바뀔 때 이전 화면이 남아 있게 됩니다. LCD를

비롯하여 모든 디스플레이 제품에는 잔상이 나타나게 마련입니다. 잔상은 제품 결함이 아닙니다.

LCD를 잔상에서 보호하려면 아래 지침을 따라 주십시오.

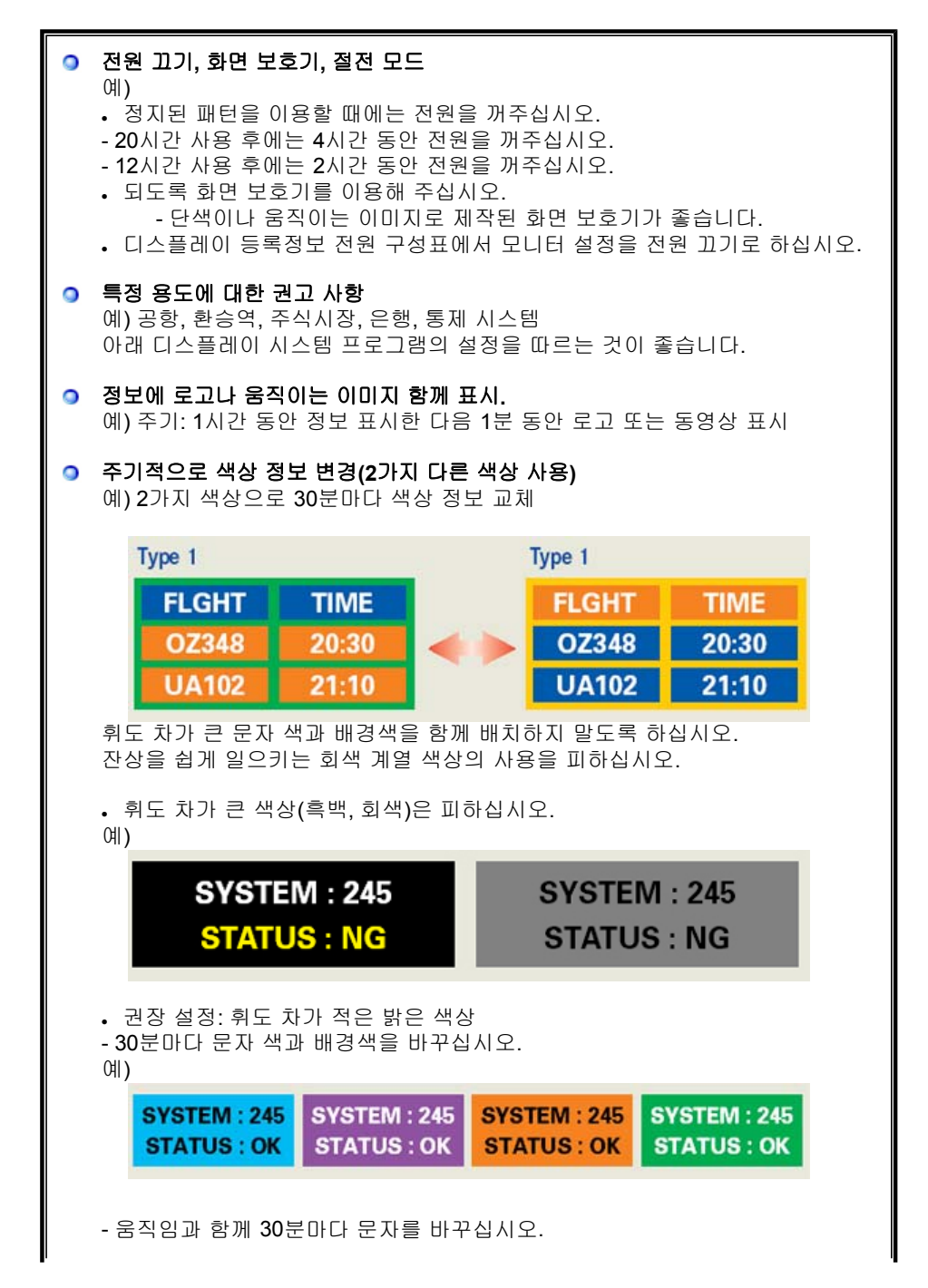

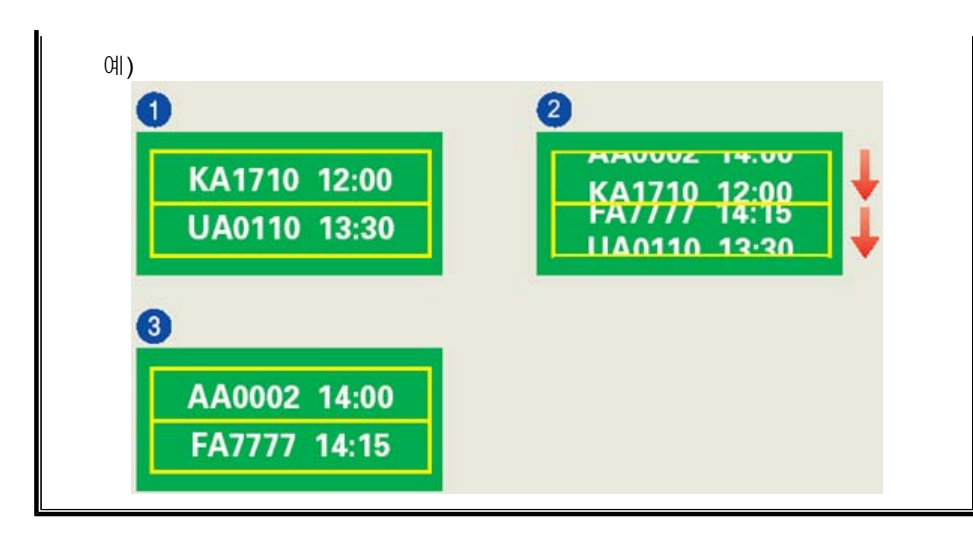

# 모니터를 잔상에서 보호하는 가장 좋은 방법은 컴퓨터나 시스템을 사용하고 있지 않을 때 화면 보호기가 작동하도록 설정하는 것입니다.

정상 조건에서 LCD 패널을 작동하면 잔상이 발생하지 않을 수도 있습니다. 정상 조건은 화면 패턴이 지속적으로 바뀌는 것으로 정의됩니다. 고정된 패턴으로 장시간(12시간 이상) LCD 패널을 작동하면, 두 전극 사이에 약간의 전압 차가 생길 수 있으며 이 전압 차에 의해 픽셀 안에서 액정(LC)이 움직입니다. 전극의 전압 차는 시간의 흐름과 함께 점점 커지고 이에 따라 액정이 기울어집니다. 그러면 패턴이 바뀔 때 이전 화면이 보일 수 있습니다. 이를 방지하려면 축적된 전압 차를 줄여야 합니다.

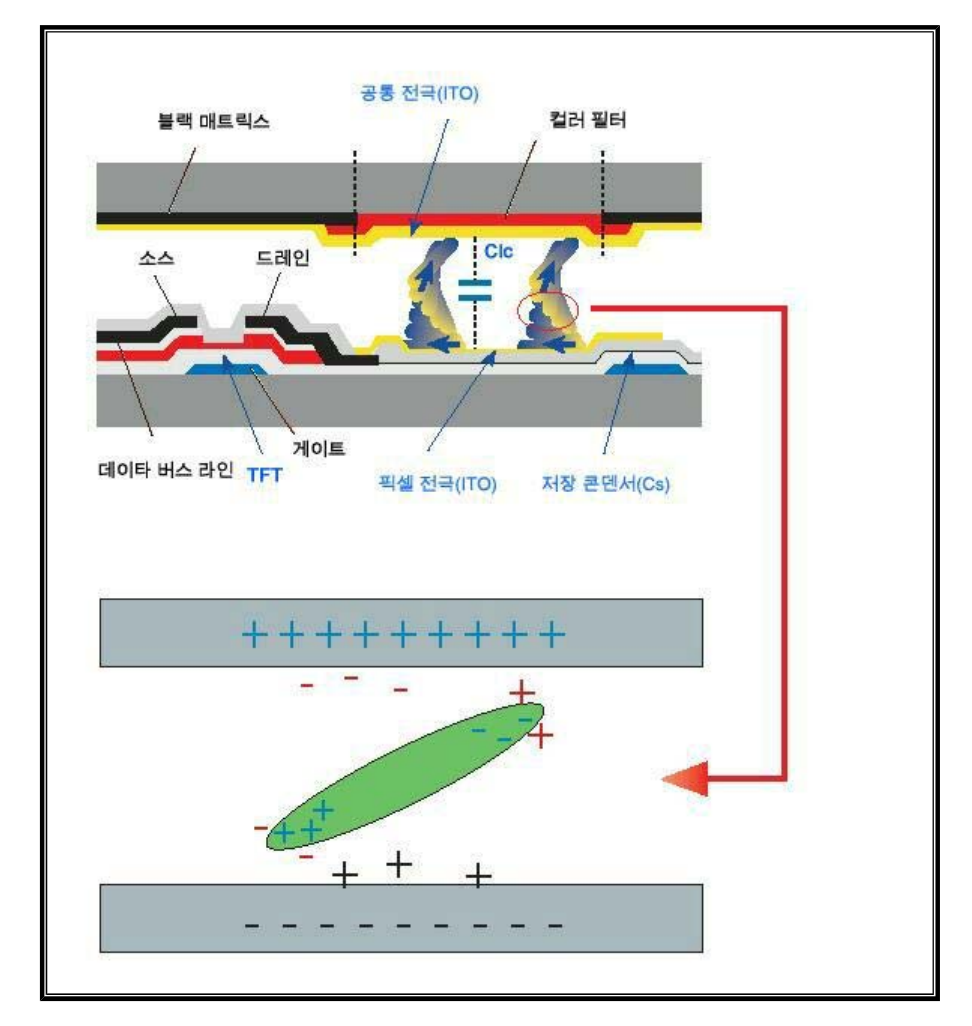

◎ 본 LCD 모니터는 ISO13406-2 Pixel fault Class II를 준수합니다.

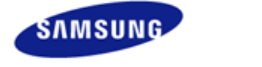

|                | 제품에 따라 색상 및 형상이<br>규격내용은 성능개선을 위해 | 다를 수 있으며<br>예고없이 변경될 수 있습니다. |                 |
|----------------|-----------------------------------|------------------------------|-----------------|
| ■ 안전을 위한 주의 사항 | ■ 제품 설명                           | ■ 제품 연결 및 사용                 | ■ 소프트웨어 설치 및 사용 |
| ■ 화면 조정        | ■ 문제 해결 방안                        | ■ 제품 규격                      | ■ 서비스 및 정보 안내   |

O 제품 설명

구성품 각부의 명칭

# D 구성품

구성품이 모두 들어 있는지 확인한 후 누락된 제품이 있으면 구입한 대리점으로 연락해 주세요. 구성품 이외의 별매품을 구입하려면 서비스 센터로 연락하세요.

### 🔁 본체

스텐드 미장착시

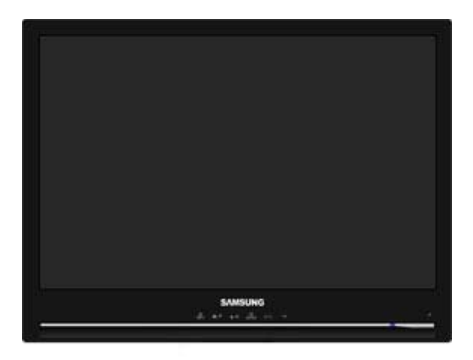

모니터

스텐드 장착시

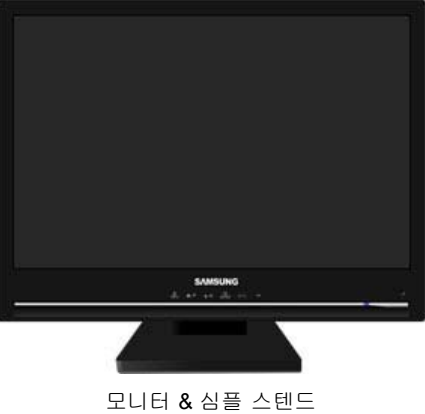

🖸 설명서

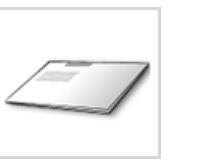

모니터 설치 안내서

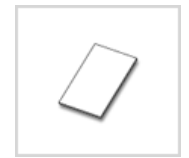

제품 보증서

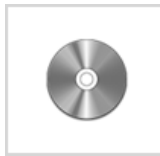

사용자 설명서, 설치 프로그램 및 드라이버 (제공 프로그램: 내추럴 컬러) (Natural Color ), MagicTune™)

🖸 케이블

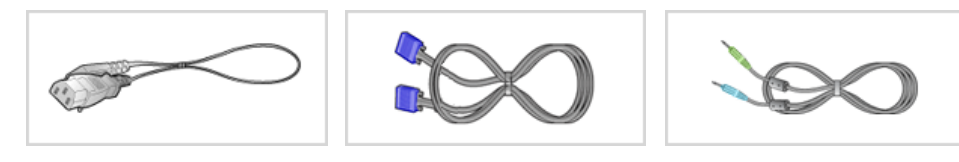

전원선

D-sub 케이블

오디오 케이블

🖸 기타

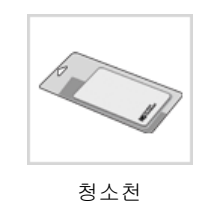

🖸 별매품

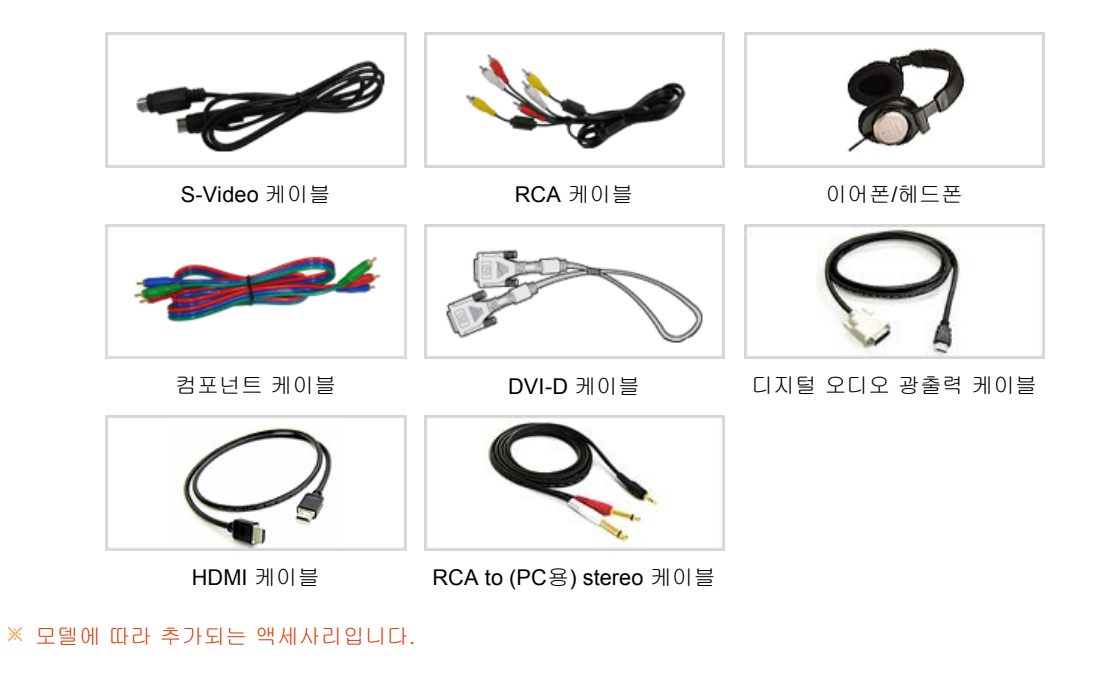

구성품 각부의 명칭

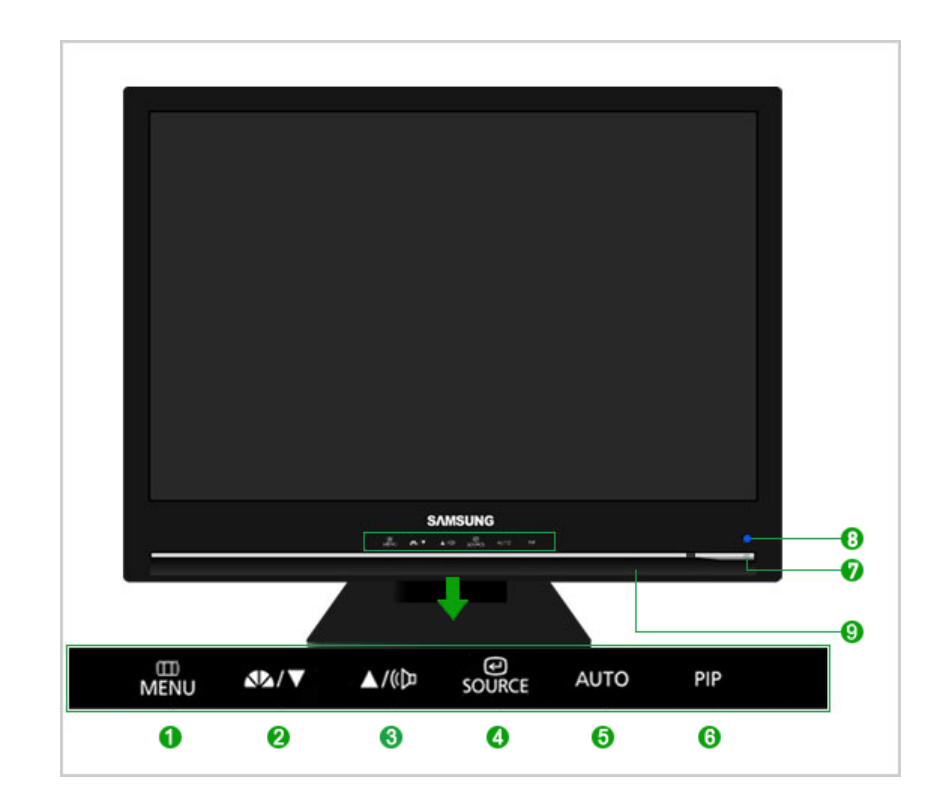

0 MENU/ [Ⅲ] 버튼

아갈 때 사용됩니다. OSD메뉴화면에서 메뉴이동을 하거나 값을 조정할 때 사용됩니다.

2,3 조정 버튼 [▼/▲]

ื่อ

MagicBright™ 버튼 A\*A

PC/DVI:

환경에 맞는 디스플레이를 제공하기 위하여 기존 모니터보다 두 배 이상 의 밝기와 선명한 화질을 가진 모니터입니다. 모니터 전면에 있는 전용버튼을 통하여 사용자 환경에 맞는 6가지의 다른 밝기와 선명도를 쉽게 구현할 수 있습니다.

MagicBright<sup>™</sup> 조정을 할 때 누릅니다.

1) 사용자 조정

이 화면의 밝기와 선명도는 세밀하게 설정한 화면이지만, 사용자의 기 호에 따라 사용자 눈에 편하지 않을 수 있습니다.

이럴 경우, 메뉴설정 메뉴에 있는 밝기와 선명도를 조정해 주세요.

OSD메뉴를 엽니다. 그리고 OSD를 빠져나오거나 OSD 상위 메뉴로 되돌

MagicBright™ 란, 문서작성, 인터넷, 게임, 스포츠, 영화 등 다양한 사용자

2) 문자 모드

문자 모드를 선택하면 문서작업 등의 환경을 위하여 일반 모니터와 같 은 수준의 밝기의 화면이 됩니다.

3) 인터넷 모드

인터넷 모드를 선택하면 인터넷(글자+그림) 환경을 위하여 문자가독 성을 유지하면서 향상된 밝기의 화면이 됩니다.

4) 게임

그래픽이 많고 전환이 빠른 게임환경에 적합한 밝기의 화면이 됩니다.

5) 스포츠

움직임이 많은 스포츠 환경에 적합한 밝기의 화면이 됩니다.

6) 부드러운 화면 부드러운 화면모드를 선택하면 엔터테인먼트(동영상, DVD, TV 등) 환 경을 위하여 텔레비전 수준의 뛰어난 밝기와 선명도를 가진 화면이 됩 니다.

>>동영상 보기

외부입력/S-영상/컴포 모니터에 맞추어둔 화면상태를 선택하거나, 넌트 : 화면 모드 버튼

사용자가 원하는 대로 화면의 분위기를 바꿉니다. 1) 선명한 화면

표준 화면보다 선명한 화질을 원할 때 선택합니다.

2) 표준 화면

주위 밝기가 밝을 때 선택합니다. 선명하게 볼 수 있습니다.

3) 부드러운 화면

|   |                            | 주위 밝기가 어두울 때 선택합니다.<br>절전 및 눈의 피로를 줄여 줍니다.<br>4) 사용자 조정<br>사용자가 직접 조정한 화면상태로 보고자 할 때 선택합니다.<br>>>동영상 보기                                                                                                    |
|---|----------------------------|----------------------------------------------------------------------------------------------------|
| 8 | 음량 조정 버튼 🕪                 | 볼륨을 조정합니다.<br>>>동영상 보기                                                                                                    |
| 4 | 선택 버튼 [ <mark>@@</mark> .] | 기능을 선택할 때 누릅니다. /<br>메뉴화면이 없는 상태에서 '호이대도' 버튼을 누르면<br>입력신호(PC, DVI, S-영상, 컴포넌트)가 전환됩니다.<br>(호이대도 버튼을 눌러 입력신호를 전환할 때에나 전원을 켤 때, 선택한 입력<br>신호를 확인할 수 있는 메시지가 화면 좌측 상단에 나타납니다.)<br>※ 비디오 신호선택은 모니터에 연결된 장치만 선택이 가능합니다.<br>>>동영상 보기 |
| 6 | AUTO 버튼                    | AUTO버튼을 누르면 자동조정이 됩니다. PC 모드에서 신호를 자동 조정<br>합니다.<br>(PC 모드에서만 동작합니다)<br>>>동영상 보기                                                                                                    |
| 6 | PIP 버튼                     | 동시화면을 켰다 끕니다. PC, DVI 모드에서 동시화면 화면으로 S-영상, 컴<br>포넌트 화면을 볼 수 있습니다                                                                                                    |
| 0 | 전원 버튼 <b>[6]</b>           | 모니터를 켜고 끌 때 누릅니다.                                                                                                    |
| 8 | 전원 표시등                     | 전원 표시등으로 전원의 상태를 한눈에 알 수 있습니다.<br>자세한 사항은 절전기능 부분을 참고하세요 .                                                                                                    |
| 9 | 스피커                        | 컴퓨터의 사운드 카드와 연결하여 소리를 들을 수 있습니다.                                                                                                    |
|   |                            |                                                                                                    |

> 절전기능에 대한 자세한 내용은 제품규격의 절전기능을 참조하세요.
 모니터를 장시간 사용하지 않을 때에는 전력 소비를 줄이기 위해 전원선을 뽑아 두는 것이 좋습니다.

# 🖸 뒷면

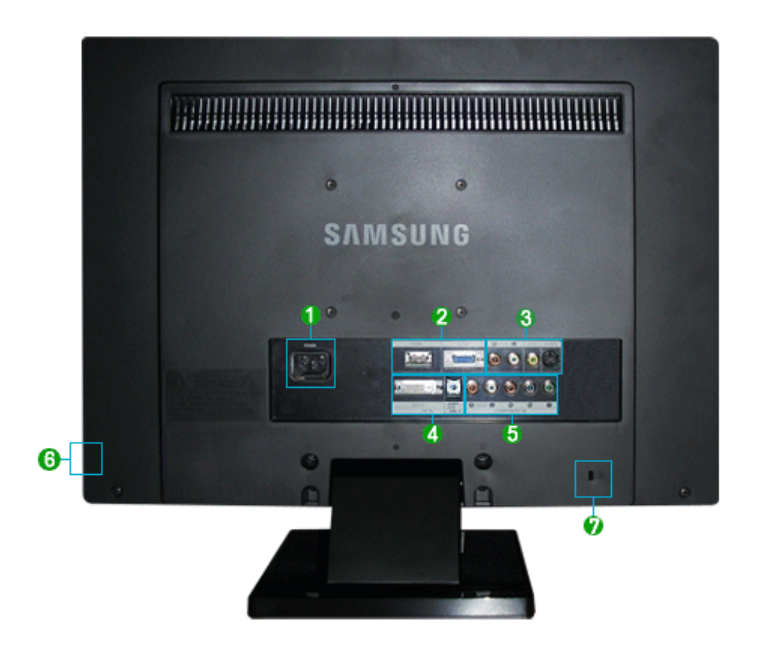

(모니터 뒷면의 형상은 구입하신 제품에 따라 약간씩 다를 수 있습니다.)

1 POWER

• POWER :이 제품은 110V/220V 모두 사용할 수 있습니다. 케이블 연결이 모두 끝난 후 전원 플러그를 꽂아 사용하세요.

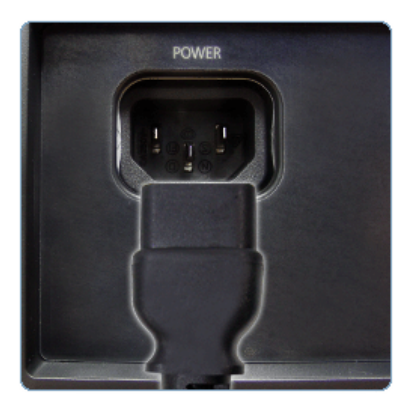

#### 2 HDMI/D-SUB

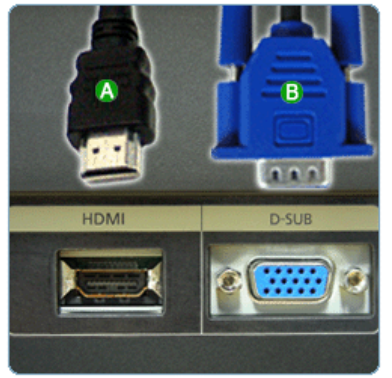

#### 🔕 HDMI

- : HDMI 케이블을 이용한 연결
- HDMI 케이블을 이용하여 모니터의 [HDMI IN]단자와 디지 털 기기의 HDMI 출력단자를 연결하세요.

#### 🚯 D-SUB

: D-SUB 케이블을 이용하여 모니터의 [D-SUB] 단자와 PC 의 RGB 단자를 연결하세요.

#### ❸외부입력 IN

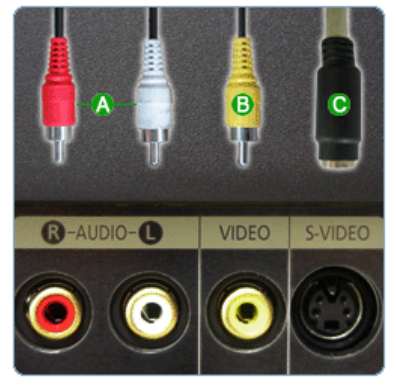

#### 🚯 R - AUDIO - L

- :오디오 케이블을 이용하여 모니터의 [R AUDIO L]단자 와 외부기기의 음향 출력 단자를 연결하세요. ③ VIDEO
- : VIDEO 케이블을 이용하여 모니터의 [VIDEO] 단자와 외부 기기의 영상 출력 단자를 연결하세요.

#### 🕒 S-VIDEO

: S-VIDEO 케이블을 이용하여 모니터의 [S-VIDEO] 단자와 외부기기의 S-영상 출력 단자를 연결하세요.

#### 4 DVI/PC IN

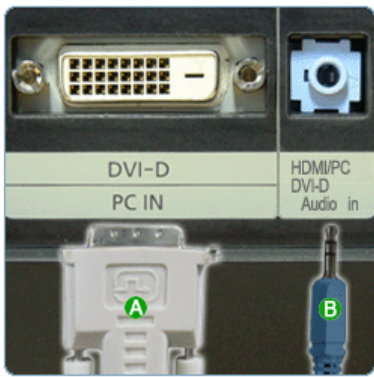

#### 🔕 dvi-d

: DVI-D케이블을 이용하여 모니터의 [DVI-D] 단자와 PC의 DVI-D 단자를 연결하세요. (DVI는 PC 입력 신호만 지원합 니다.)

#### AUDÍO

: 소리 연결선으로 모니터의 [PC DVI-D AUDIO IN]단자를 PC의 사운드 카드와 연결하세요.

COMPONENT IN

 ▲ R - AUDIO - L : 오디오 케이블을 이용하여 모니터의 [R-AUDIO-L]단자와 DVD,VCR(DVD / DTV 셋톱박스)의 음향 단자를 연결하세 요.
 ▲

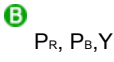

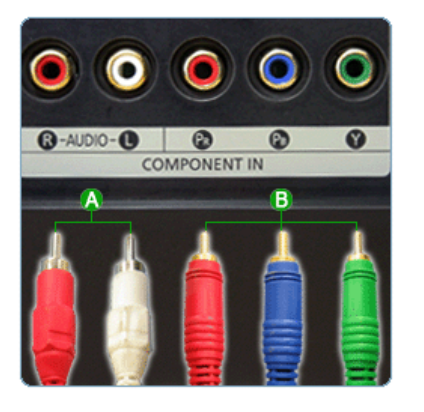

#### : 컴포넌트 케이블 (PR, PB,Y)로 모니터의 [PR, PB,Y] 단자 와 DVD / DTV 셋톱 박스의 출력단자를 연결하세요.

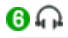

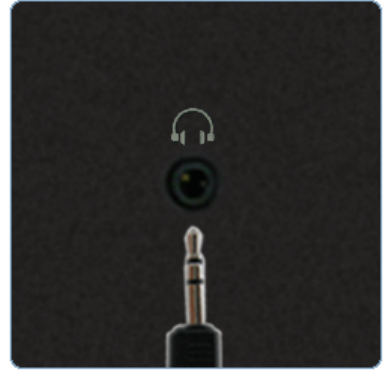

• 헤드폰/이어폰을 이용하여 음악을 들을 때 음향 출력 단자[∩] 에 헤드폰/이어폰 선을 연결하세요.

7 🎰도난 방지용 잠금장치

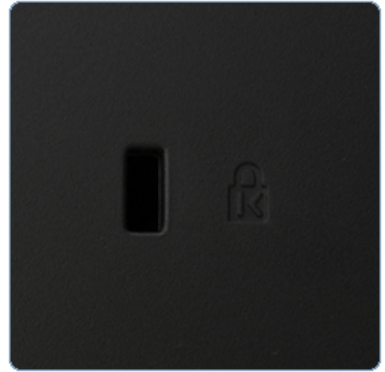

 도난 방지용 잠금장치는 공공장소에 사용할 때 시스템을 고 정하기 위하여 사용되는 장치입니다.
 (잠금장치는 별도로 구입해야 합니다.)
 잠금장치 구입 시 사용 방법은 구입처에 문의하세요.

※ 케이블 연결에 대한 자세한 내용은 케이블 연결 항목을 참고하세요.

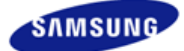

|                | 제품에 따라 색상 및 형상이<br>규격내용은 성능개선을 위해 | 다를 수 있으며<br>예고없이 변경될 수 있습니다. |                 |
|----------------|-----------------------------------|------------------------------|-----------------|
| ■ 안전을 위한 주의 사항 | ■ 제품 설명                           | ■ 제품 연결 및 사용                 | ■ 소프트웨어 설치 및 사용 |
| ■ 화면 조정        | ■ 문제 해결 방안                        | ■ 제품 규격                      | ■ 서비스 및 정보 안내   |

O 제품 연결 및 사용

케이블 연결 받침대 사용

# 🚺 케이블 연결

컴퓨터와 연결하기

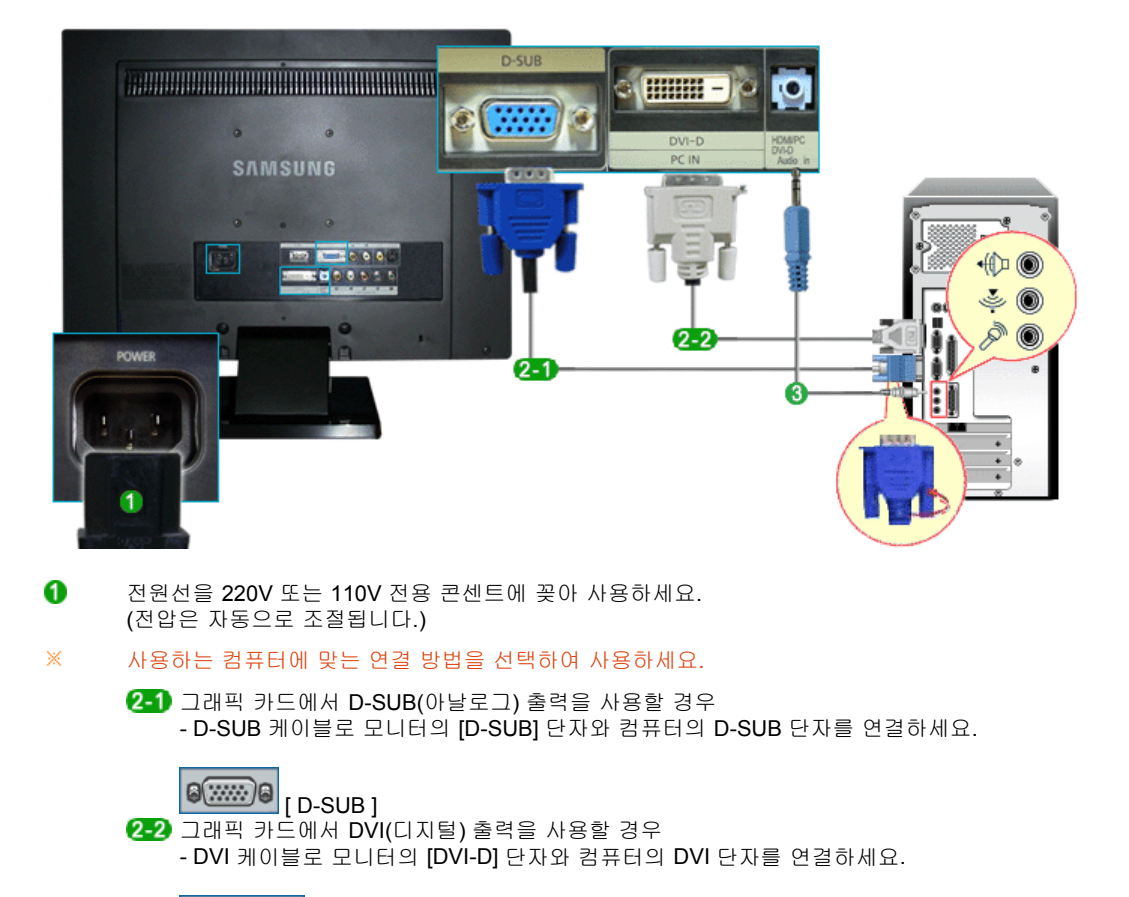

a 📖 - a [ dvi-d ]

3 소리 연결선으로 모니터의 [HDMI / PC DVI-D AUDIO IN] 단자와 컴퓨터의 사운드카드 스피커 출력단 자를 연결하세요.

매킨토시와 연결하기

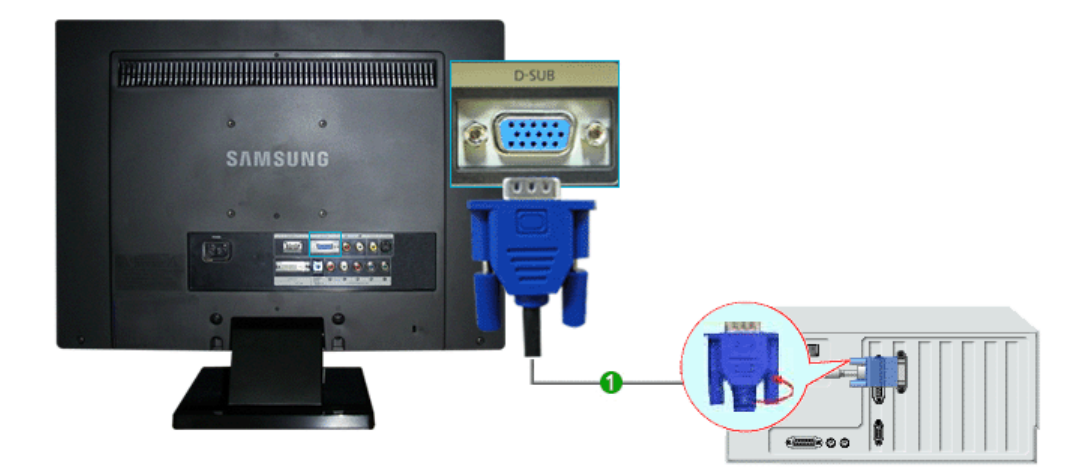

● 그래픽 카드에서 D-SUB(아날로그) 출력을 사용할 경우
 15핀 D-SUB 케이블로 모니터의 [D-DUB]단자와 매킨토시의 D-SUB를 연결하세요.
 ● [D-DUB]

# 🚺 다른 장치와 연결

- ※ 이 모니터는 DVD, VCR 또는 캠코더와 같은 외부입력 외부입력 장치와 컴퓨터를 동시에 연결하여 사용할 수 있습니다.
- ※ 모니터 뒷면의 형상은 구입하신 제품에 따라 약간씩 다를 수 있습니다.

#### [ 외부입력 장치와 연결하기

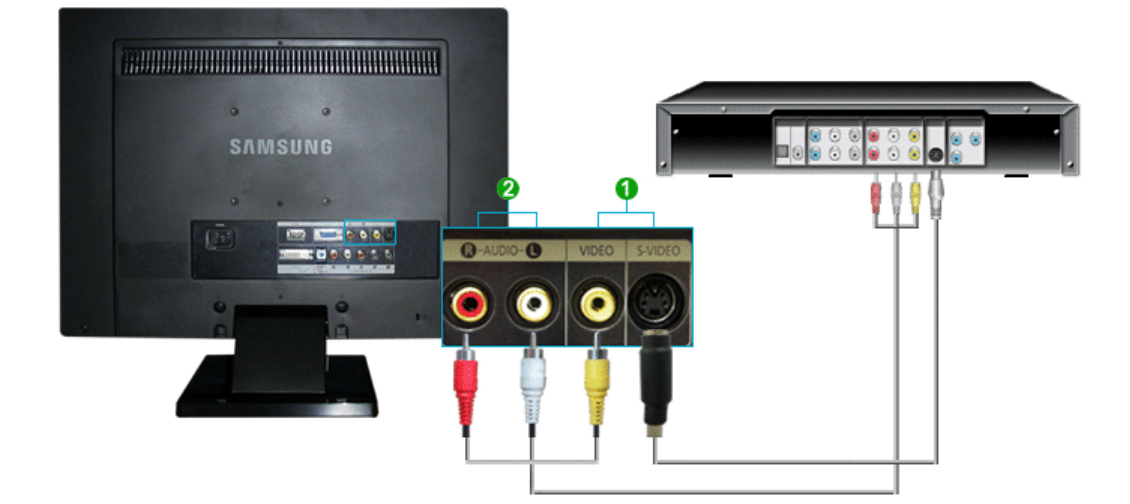

- S-VIDEO 케이블 또는 RCA 케이블을 사용하여 DVD, VCR 또는 캠코더와 같은 외부장치를 모니터의 [S-VIDEO] 단자 또는 [외부입력] 연결 단자에 연결하세요.
- 소리 연결선을 사용하여 DVD, VCR 또는 캠코더와 같은 외부장치의 오디오 출력단자와 모니터의 [R- AUDIO-L] 입력단자를 연결하세요.
- ※ DVD, VCR 플레이어 또는 캠코더에 DVD 또는 테이프를 넣고 동작시키시면 됩니다.
- ※ SOURCE 버튼을 이용하여 DVD, VCR 또는 캠코더가 연결되어 있는 "외부입력" 또는 "S-영상"을 선택합니다.

#### 🖸 컴포넌트 연결하기

#### ※ DVD / DTV 장치가 있을 경우 [COMPONENT IN] 연결 단자에 연결하여 사용합니다. 전원만 연결되어 있으면 이 연결만으로도 DVD / DTV 시청이 가능합니다.

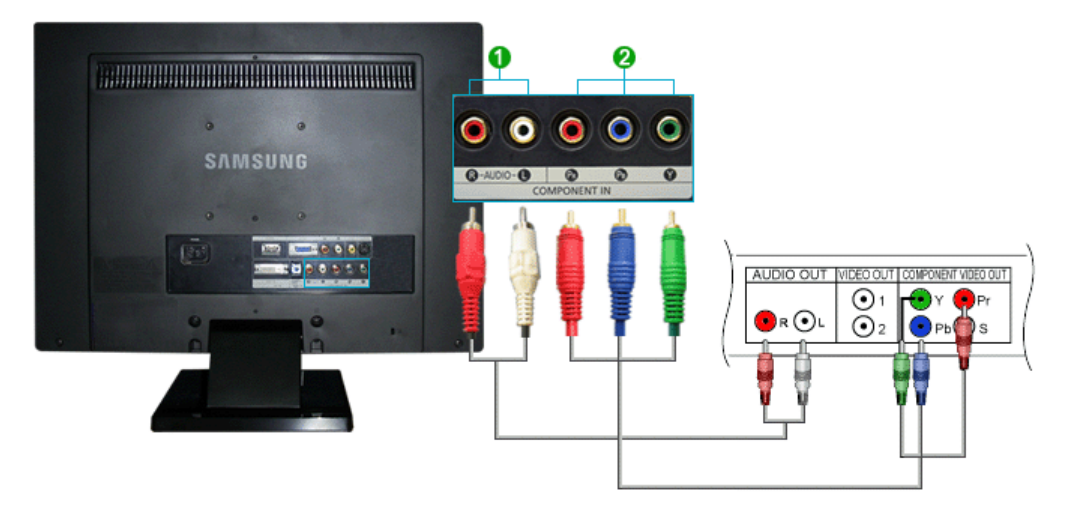

- RCA 소리 연결선으로 DVD,VCR(DVD / DTV 셋톱 박스)의 음향 출력단자와 모니터의 [R-AUDIO-L]단자를 색상에 맞춰 연결하세요.
- 2 컴포넌트 케이블 (PR, PB,Y)로 DVD / DTV 셋톱 박스의 영상(PR, PB,Y) 출력단자와 모니터의 [PR, PB,Y] 입력단자를 색상에 맞춰 연결하세요.
- ※ erace 버튼을 이용하여 "컴포넌트"를 선택합니다.

#### 🖸 HDMI 연결 사용

#### ※ [HDMI IN] 단자는 PC 연결에 사용할 수 없습니다.

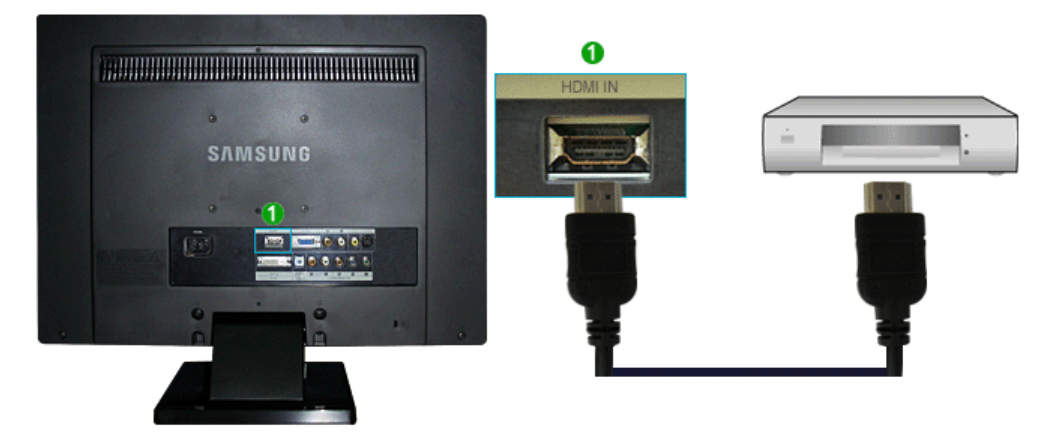

- HDMI 선으로 디지털 출력 단자 기기의 HDMI 출력 단자와 모니터의 [HDMI IN] 단자를 연결 하세요.
- ※ 연결이 모두 끝나면 모니터와 DVD(또는 디지털 출력 단자 기기)의 전원을 연결 하세요.
- ※ 😌 🐨 source버튼을 이용하여 "HDMI"를 선택합니다.

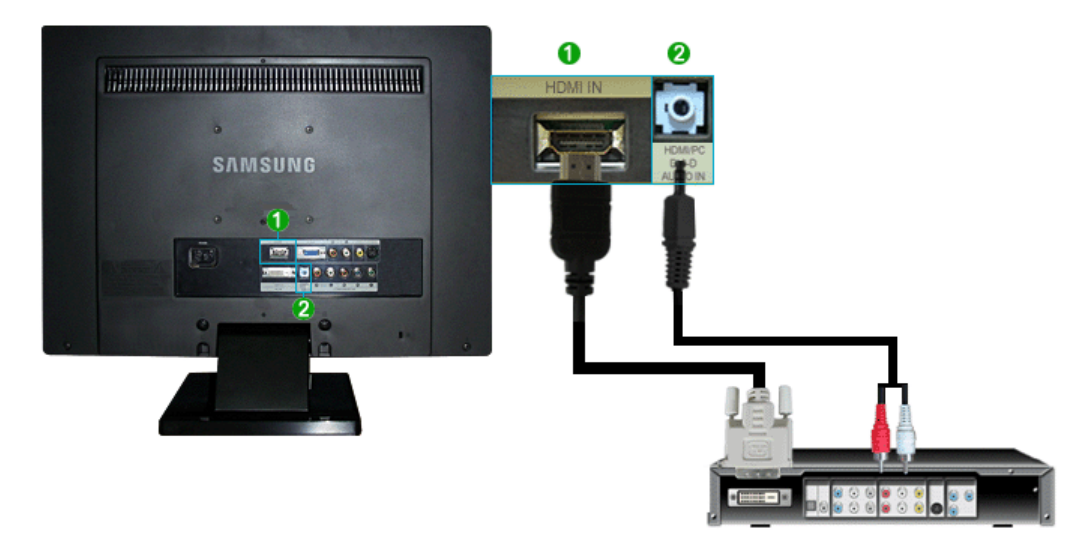

- DVI to HDMI선으로 디지털 출력 단자 기기의 DVI 출력 단자와 모니터의 [HDMI IN] 단자를 연결 하세요.
- RCA to (PC용)stereo 케이블의 붉은색, 흰색 잭을 디지털 기기의 음향 출력 단자 색상에 맞춰 연 결하고 반대쪽 잭은 모니터의 [HDMI/PC DVI-D AUDIO IN]단자와 연결하세요.
- ※ 연결이 모두 끝나면 모니터와 DVD(또는 디지털 출력 단자 기기)의 전원을 연결 하세요.
- ※ enderse 이용하여 "HDMI"를 선택합니다.

### D 헤드폰 연결하기

※ 헤드폰을 모니터에 연결하여 사용할 수 있습니다

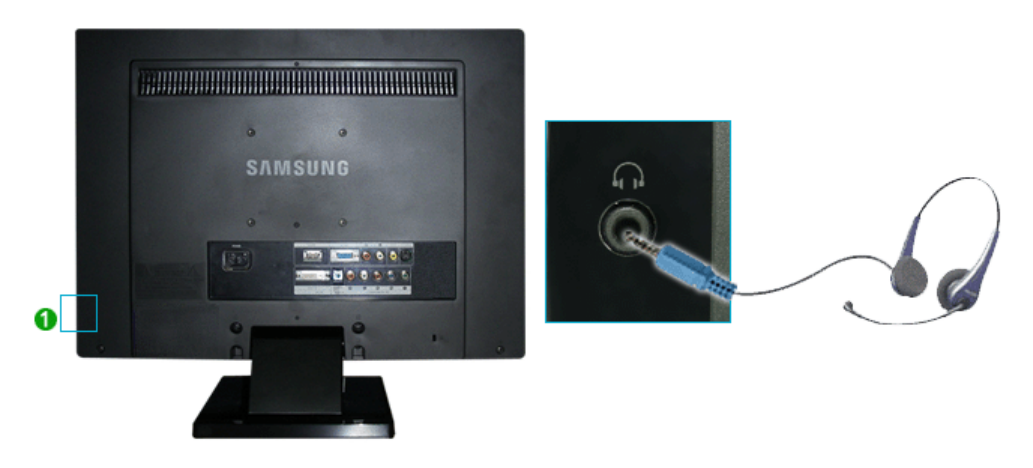

헤드폰 연결선을 모니터 옆면의 헤드폰 단자에 연결하세요.

케이블 연결 받침대 사용

# 🚺 받침대 사용

0

※ 이 모니터는 여러 가지 VESA 표준 받침대를 지원합니다.
 VESA용 받침대를 설치하려면, 사용중인 받침대를 접거나 제거해야만 합니다.

## 🖸 기울기 각도

※ 이 모니터의 기울기 각도는 0°에서 23°까지 뒤로 기울일 수 있습니다.

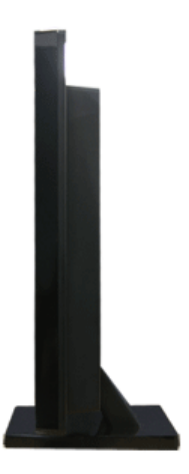

#### 🖸 받침대 설치

※ 이 모니터의 받침대 장착면은 100mm x 100mm로서 VESA 표준에 맞게 되어 있습니다.

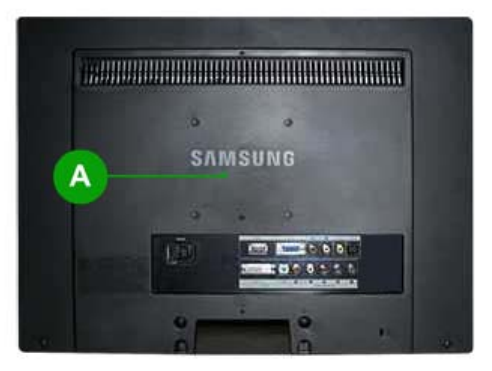

🛕 받침대 장착면

🔒 받침대(별매품)

- ※ 모니터 전원을 끄고 전원선을 콘센트로부터 뽑으십시오.
- ※ 평평한 바닥에 모니터 앞면 보호용 천이나 방석을 깔고 모니터 앞면이 바닥으로 향하도록 놓으십시 오.
- ※ 받침대 부분 양 옆의 나사를 시계 반대방향으로 돌려 풀은 후 받침대를 아랫쪽으로 당겨 모니터와 분 리하세요.
- \* 모니터의 받침대 연결부위에 있는 홈과 장착하려는 받침대(팔걸이용, 벽걸이용 또는 기타 연결받침 대)에 있는 홈을 일치시키고 4개의 나사로 단단하게 고정시키십시오.
- \* 표준 규격보다 긴 나사를 사용하면 제품 내부에 손상이 발생할 수 있습니다.
  - VESA 표준 규격을 따르지 않는 벽걸이(WALL MOUNT)는 그 규격에 따라 필요한 나사의 길이가 다를 수 있습니다.
  - VESA 표준 규격에 맞지 않는 나사를 사용하거나 과도한 힘으로 조립하지 마세 요. 제품이 파손되거나 제품이 떨어져 상해를 입을 수 있습니다. 이에 대해서는 당 사가 책임지지 않습니다.
  - 정해진 규격품 이외의 벽걸이를 사용하거나, 소비자 임의로 설치를 하여 발생하는 제품의 손상이나 상해에 대해서는 당사가 책임지지 않습니다.
  - 벽걸이용으로(WALL MOUNT) 사용시 벽면에 10cm이상 띄워 설치할 수 있는

\*

벽걸이 장비를 구입하여 사용 바랍니다.
정해진 규격품 이외의 받침대를 사용하여 발생한 불량에 대해서는 당사가 서비스를 책임지지 않습니다.
국제 규격에 맞게 Wall Mount를 사용하여 주십시요.

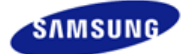

|                | 제품에 따라 색상 및 형상이 [<br>규격내용은 성능개선을 위해 | 다를 수 있으며<br>예고없이 변경될 수 있습니다. |                 |
|----------------|-------------------------------------|------------------------------|-----------------|
| ■ 안전을 위한 주의 사항 | ■ 제품 설명                             | ■ 제품 연결 및 사용                 | ■ 소프트웨어 설치 및 사용 |
| ■ 화면 조정        | ■ 문제 해결 방안                          | ■ 제품 규격                      | ■ 서비스 및 정보 안내   |

O 소프트웨어 설치 및 사용

모니터드라이버 Natural Color MagicTune™

# 🚺 모니터 드라이버

모니터 드라이버를 설치하면 해상도 및 주파수가 모니터에 맞게 설정되므로 선명한 화면에서 작업을 할 수 있습니다.

설치 드라이버는 CD에 포함되어 함께 제공됩니다. 제공된 파일에 이상이 있을 때는 서비스 센터나 아 래에 표시된 삼성전자 홈페이지를 이용하여 빈 디스켓에 다운 받으세요.

http://www.sec.co.kr/monitor (한국)

### 🖸 드라이버 자동 설치

● 드라이버 설치용 CD를 CD-ROM 드라이브에 넣으세요.

- ❷ "Windows"를 마우스로 클릭하세요.
- 🚯 귀하의 모니터 모델을 모델 목록에서 선택하세요.

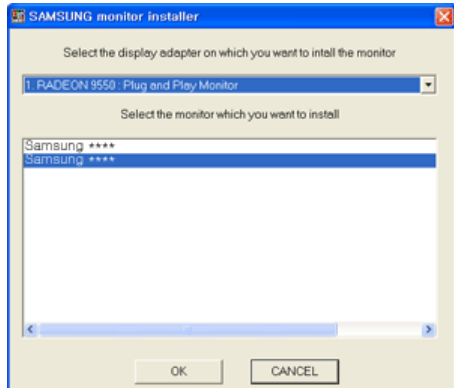

4

다음과 같이 메시지 창이 보이면 "계속" → "확인" 버튼을 클릭하세요.

(Microsoft<sup>®</sup> Windows<sup>®</sup> XP/2000 운영체제) 하드웨어 설치

| ⚠ | 다음 하드웨어에 대해<br>Samsung ****                                                             | 설치하고 있는 소프트(                                                                                          | 4ICH:                                                                 |
|---|-----------------------------------------------------------------------------------------|----------------------------------------------------------------------------------------------------|-----------------------------------------------------------------------|
|   | Windows XP 호환성<br>지 않았습니다. (01년<br>소프트웨어 설치를<br>손감하거나 불안정하<br>중지하고 하드웨어 1<br>트를 통과한 소프트 | 확인을 위한 Windows :<br><u>스트가 영요한 이유</u> )<br>기속하면 현재 또는 L<br>1개 만을 수 있습니다<br>제조업체로 연락하여<br>제대를 분의할 것을 5 | 로고 테스트를 통과하<br>나중의 시스템 작업을<br>소프트웨어 설치를<br>Windows 로고 테스<br>너국 권장합니다. |
|   |                                                                                         | 계속( <u>C</u> )                                                                                        | 설치 중지( <u>S</u> )                                                     |

※ 모니터 드라이버는 현재 MS 인증 중이며 시스템에 아무런 영향을 미치지 않습니다. 향후 로고 인증이 완료된 드라이버는 삼성전자 홈페이지에서 받을 수 있습니다. ⑤ 모니터 드라이버 설치가 완료되었습니다.

🖸 드라이버 수동 설치

60 Hz

Windows Vista | Windows XP | Windows 2000 | Windows ME | Windows NT | Linux

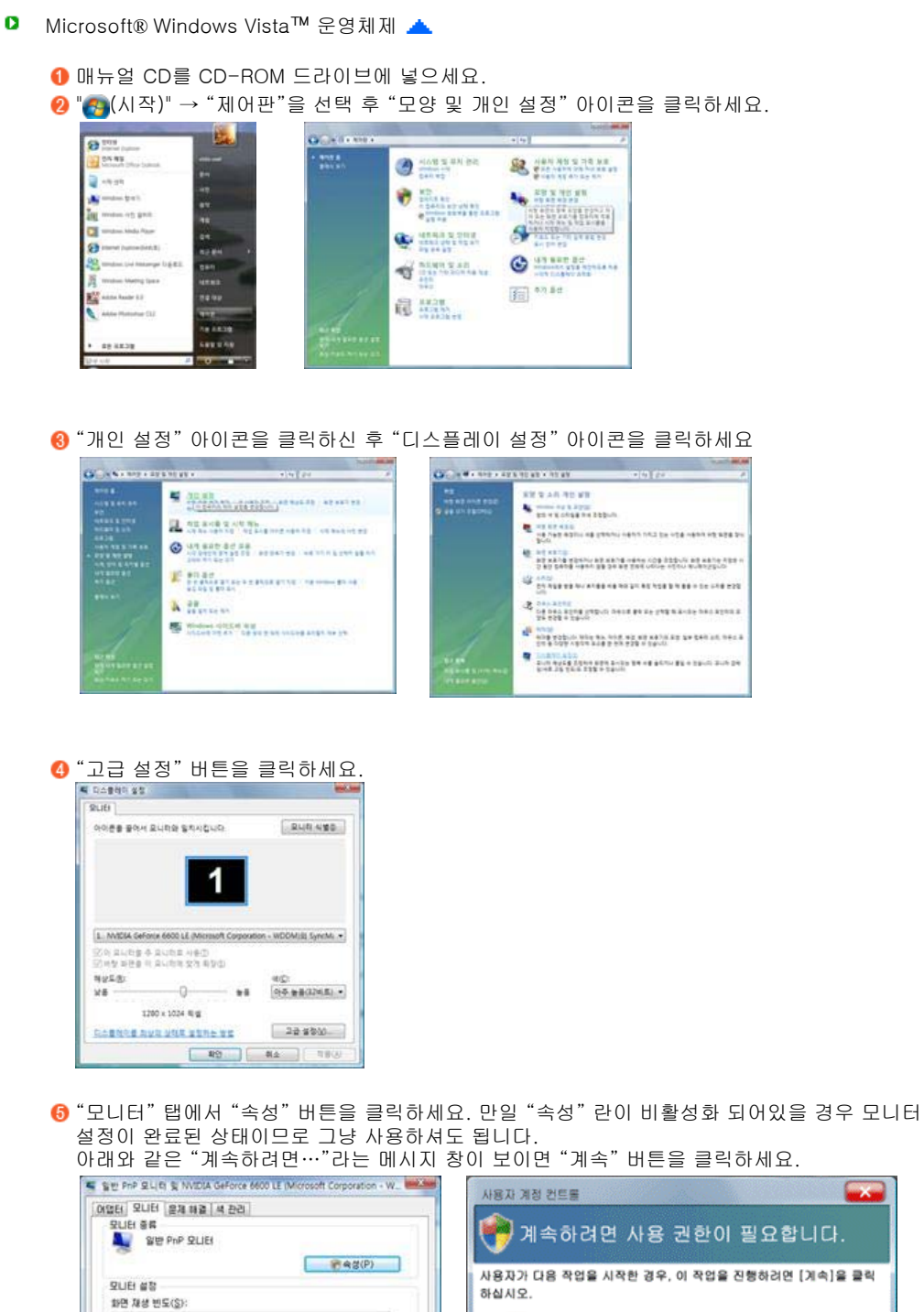

사용자가 다음 작업을 시작한 경우, 이 작업을 진행하려면 [계속]을 클릭 . 장치 숙성 ⑦이 오니터가 표시할 수 없는 모드 승기가(t) 이 확인관의 선택을 해제하면 오니터가 올바르게 표시할 수 없는 모드를 선택하게 될 수도 있습니다. 이런 공부 화면이 올바르게 표시되지 않거나 하드백이며 순감을 볼 수도 있습니다. Microsoft Windows 📎 자세히(D) 계속(<u>C</u>) 취소 사용자 계정 컨트롤은 컴퓨터 설정의 원하지 않는 변경을 방지하는 데 도움 이 됩니다. [ 봤인 ] [ 취소 ] 특용(A)

X

\* 모니터 드라이버는 현재 MS 인증 중이며 시스템에 아무런 영향을 미치지 않습니다. 향후 로고 인증이 완료된 드라이버는 삼성전자 홈페이지에서 받을 수 있습니다.

http://www.sec.co.kr/monitor

⑥ "드라이버"탭에서 "드라이버 업데이트"를 선택하세요.

| 일반 드러이버 자세히                          |                                                 |                     | 일만 | 18 M 47 H10152                                                  |                                                              |                                         |                        |
|--------------------------------------|-------------------------------------------------|---------------------|----|-----------------------------------------------------------------|--------------------------------------------------------------|-----------------------------------------|------------------------|
| 월방 PhP 모니티<br>장치 유청:<br>제조업체:<br>위치: | 모니타<br>(표준 모니타 종류)<br>NVIDIA GeForce 6500 LE (0 | Aicrosoft Corporati |    | 일반 PaP 모니러<br>2001년 공급자:<br>2001년 남자:<br>2001년 남자:<br>2001년 남자: | Microsoft<br>2006-06-21<br>6.0.6000.16385<br>microsoft winds |                                         |                        |
| 강치 상태<br>이 장치가 올바르게 작동               | 812 Seud.                                       | *                   | 62 | ()는 중대이트(E)                                                     | NSG 8052 9052                                                | 대한 새부 정보물<br>(비 소프트웨어물                  | 표시합니<br>업데이트           |
|                                      |                                                 | -                   |    | 김이버 물릭(장)<br>사용 안 합(D)                                          | 520년 월 2년<br>300 0년 세 월 2<br>2 년 또한 장치를 사                    | 이 또한 후에 장치)<br>1한 드라이버로 물<br>1용하지 못하게 합 | 가 작동하?<br>북합니다.<br>니다. |
|                                      |                                                 |                     |    | 和为(型)                                                           | 드라이브 실치를                                                     | 제거합니다고급                                 | ).<br>#1 A             |

\* 컴퓨터에서 드라이버 소프트웨어 찾아보기"를 선택 후 "컴퓨터의 장치 드라이버 목록에서 직접 선택"을 클릭하세요.

| C 1 6004 1664 2005 - 50 MP 840                                        | O _ Short ARENO DODE - SE PP RUD                      |
|-----------------------------------------------------------------------|-------------------------------------------------------|
| 드라이버 소프트웨어는 어떻게 검색합니까?                                                | <b>컴퓨터에서 드라이버 소프트웨어를 찾아봅니다.</b>                       |
| 현대이트된 드라이버 소프트웨어 차용으로 경색(5)<br>합유학교 한다섯에서 당자의 다는 죄신 드라이버 소프트웨어를 실내합니다 | 다음 유지적이 도착하여 프로프웨어 당석<br>                             |
| * G등신과시 드라이며 소프트웨어 첫러보기(E)<br>4832 500m 481895 89 9509/42             | <ul> <li>এইনার হন্ড উনলেশ ইউরশ মৃত্র ব্রহা</li> </ul> |
|                                                                       | LARGE LUCK                                            |

③ "디스크 있음" 버튼을 클릭한 후 설치 드라이버 파일이 들어있는 폴더(예:D:₩Drive)를 선택하신 후 "확인" 버튼을 누르세요.

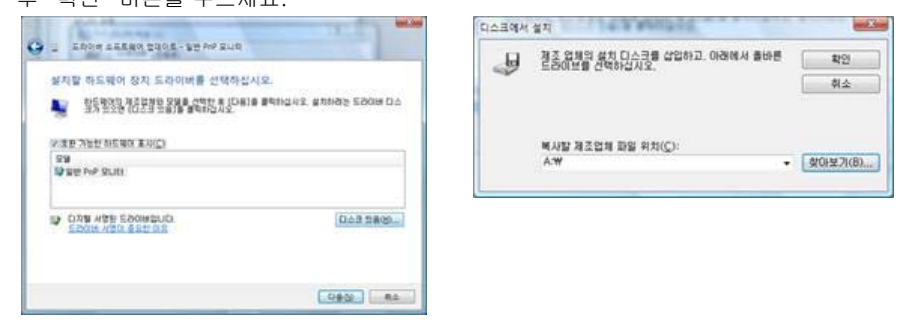

⑨ 화면상의 모델 목록에서 귀하의 모니터 모델을 선택하시고 "다음" 버튼을 클릭하세요.

| 열치할 하드웨어 장치 드라이버를 선택하십시 | 42.                     |
|-------------------------|-------------------------|
|                         | 0.8063 568849, 240499 8 |
|                         |                         |
| 99<br>Plansing ****     |                         |
| 12 Bemoung ·····        |                         |
| DUR HER ESONELICI       | 048 5800                |
| 512016-1123-9-812-0.6   |                         |
|                         |                         |
|                         |                         |

⑩ "닫기" → "닫기" → "확인" → "확인" 버튼을 클릭하세요.

"모니터" 탭에서 "속성" 버튼을 클릭하신 후 드라이버" 탭에서 "드라이버 업데이트" 버튼을 클릭 하세요.

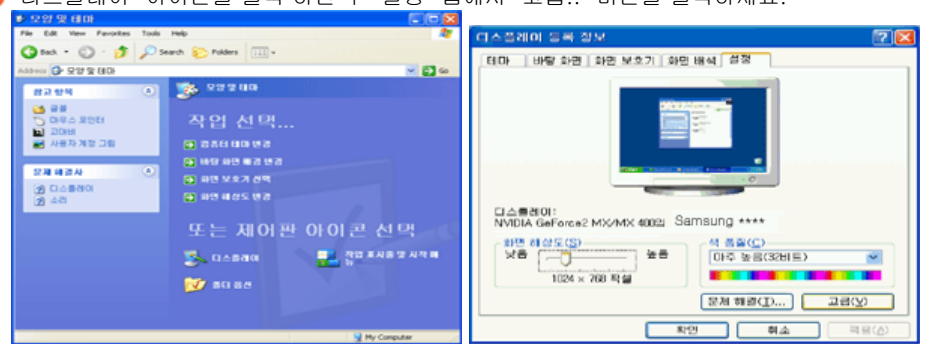

❸ "디스플레이" 아이콘을 클릭 하신 후 "설정" 탭에서 "고급.." 버튼을 클릭하세요.

- 🨢 "시작" → "제어판"을 선택 후 "모양 및 테마" 아이콘을 클릭하세요. \* 제이원 . . . G- 2013 - 🖸 o 🛃 108 🕞 884 M7R 38 🥵 222 HO 🔹 🐴 🖓 🖓 🖓 82.84 ₩indows Update
   ※ 도용말 및 지용
   ○ 기타 제어된 용 🍻 Цана и они 🤮 лекли 📷 ===== +7/87 🍎 🙀 N7.00 2 🎾 🖧 👷 🗴 🙁 🔥 ил ван ан 🅗 ек и на ес 👏 мо ес 😪 14y
- Microsoft<sup>®</sup> Windows<sup>®</sup> XP 운영체제

4

● 드라이버 설치용 CD를 CD-ROM 드라이브에 넣으세요.

| 고 도착이버 소프트웨어 업데이트 - Semsung ****                                                                                                    | Star 1001                                                                                                    |
|----------------------------------------------------------------------------------------------------|----------------------------------------------------------------------------------------------------|
| 드라이버 소프트웨어를 업데이트했습니다.                                                                                                    | Samsung ****                                                                                                    |
| 다음 장지의 드라이버 소프트웨어 설치를 완료했습니다.                                                                                                    | 도라이버 날짜: 2005-04-14                                                                                                    |
|                                                                                                    | 도감이바 바Ծ: 2,0,0                                                                                                    |
| bamsung ****                                                                                                    | 디지털 사망자: microsoft windows hardware compatibility pub                                                                                                    |
|                                                                                                    | 도감이버 정보() 도감이버 파일에 대한 세부 정보를 표시합니다.                                                                                                    |
|                                                                                                    | E2008 2008(P) 0 218 5208 455908 2008                                                                                                    |
|                                                                                                    | むしひ:     ちついは 単単の     ちついは 単 ないの 長され ひろの ひろの ひろの ひろの ひろの ひろの ひろの ひろの ひろの ひろの                                                                                                    |
|                                                                                                    | 프라이에 물먹었기 않아 이건에 걸치한 드라이너로 물먹합니다.                                                                                                    |
|                                                                                                    | 사용 안 합(症) 건택한 장치를 사용하지 못하게 합니다.                                                                                                    |
|                                                                                                    | 제거(() 도감이버 설치용 제거합니다(고급).                                                                                                    |
|                                                                                                    |                                                                                                    |
|                                                                                                    | 210 A                                                                                                    |
| N업터 모니터 문제 해결 색 관리                                                                                                    | 208                                                                                                    |
| 있었는 오니터 물제 해결 세 관리.<br>오니터 동류<br>Samsung ***                                                                                                    | RLH<br>아이폰을 끌어서 모니티와 달지시킵니다. 요니티 식별(                                                                                                    |
| 이었는 모니터 응전 방철 색 관리<br>모니터 등류<br>Samsung ***<br>오니터 성정                                                                                                    | 오니터<br>아이폰을 들어서 요니티와 일치시입니다. 요니티 시설3                                                                                                    |
| 이었는 오니터 물제 해결 색 관리<br>- 오니터 물류<br>                                                                                                    | 오니터<br>아이폰을 묻어서 요니티와 달지시간니다. 요니티 시설:<br>1                                                                                                    |
| N11년 월월 18월 석 관리<br>모나타 동류<br>Samsung ****<br>오니타 삶의<br>오니타 삶의<br>10 파일 되도(2):<br>60 Hz                                                                                                    | 오니티<br>아이폰을 끌어서 오니티와 알카시갑니다. 오니티 식품:<br>1                                                                                                    |
| 이었는 모니터 월전 8월 색 관리<br>모니터 응류<br>Sulfi 응류<br>의견 11년 2 프 11년 소 211 년 소 211 년 211 년<br>11년 11년 7 프 11년 소 211 년 소 211 년 211 년<br>11년 11년 7 프 11년 소 211 년 소 211 년 211 년                                                                                                    | রিনের্বা এরার হার্মনার্টারে: এনের এরার                                                                                                    |
| 이었던 오니터 문제 해결 색 관리<br>오니터 용류<br>오니터 용류<br>오니터 성정<br>파면 제상 번도(S):<br>(8) 년<br>양 이 오니터가 표시할 수 없는 모든 승기가(M)<br>이 모든(안의 선명을 위해하면 요니트)가 활용된 풀시할 수 없는 모든물.                                                                                                    | RLEE<br>পণা শ্রন্থ স্থলনা হিনের গ্রন্থ প্রথম হিনেরে এইবের্বের বিরুদ্ধে এইবের্বের বিরুদ্ধের বিরুদ্ধের বিরদ্ধের বিরদ্ধ |
| 이 또한 모니터 문제 해결 색 관리<br>모니터 용류<br>오니터 용류<br>한편 제상 번도(2):<br>(8) Hz<br>(8) Hz<br>( | 모니터         요니터 사실이           아이폰을 끌어서 요니티와 알지시합니다.         요니티 사실이           1         MIDIA Gefores 6600 LE (Microsoft Corporation - WOCM)와 Bamau           I? 이 요니티를 수 요니티트 사용①         If 이 요니티를 수 요니티트 사용①                                                                                                    |
| 이111년 일시 8월 4월 4 관리<br>모나타 등류<br>Samsung ***<br>오니타 설정<br>위면 제상 빈도(S):<br>(8) Hz<br>또) 이 모나타가 표시할 수 없는 모드 숨기가(H)<br>이 박아는 가 표시할 수 없는 모드 숨기가(H)<br>이 박아는 가 전 등 모드 숨기가(H)<br>이 박아는 가 전 등 모드 숨기가(H)<br>이 박아는 가 전 등 모드 숨기가(H)<br>이 박아는 가 전 등 것 않는 다. 월년문가 표시할 수 없는 모드를<br>선택하게 될 수도 있습니다. 이란 골두 파란이 올려된게 표시되지 않거나<br>하는 목대에 손감을 볼 수도 있습니다.                                                                                                    | 오니터         오니터 사실           아이콘을 들어서 요니티와 알지시합니다.         요니터 사실           1         MDDA Gefore 6600 LE (Microsoft Corporation - WDDM)의 Bensul<br>'' 이 요니티는 우는 요니티로 사용①<br>'' 이 요니티는 관람을 이 요니티와 것을 하는<br>'' 방문감을 다.           약 상도값:         생승값:                                                                                                    |
| 이 또는 오니티 운전 방철 색 관리<br>모니터 등록<br>오니터 등록<br>오니터 등록<br>환전 계성 번도(3):<br>(80 Hz<br>이 오니터가 포시함 수 있는 모드 승기가(4)<br>이 오니라가 포시함 수 있는 모드 승기가(4)<br>이 오니라가 포시함 수 있는 모드 승기가(4)<br>이 오니라가 포시함 수 있는 모든 가 프시함 수 있는 모드를<br>사람이 우 수 있습니다. 분위 가 프시함 수 있는 모드를<br>사람이 좋 수도 있습니다.                                                                                                    | 오니터         요니터 사용이           아이폰을 끌어서 요니티와 알지시입니다.         요니터 사용이           1                                                                                                    |
| 11년 일 전 8월 색 관리<br>오니타 종류<br>Samsung ****<br>오니타 성장<br>19년 지상 번도(S):<br>60 Hz<br>이 오니타가 표시할 수 있는 모드 승기가(t)<br>이 오니타가 표시할 수 있는 모드 승기가(t)<br>이 오니타가 표시할 수 있는 모드 승기가(t)<br>이 오니타가 표시할 수 있는 모드 승기가(t)<br>이 오니다가 표시할 수 있는 모드 승기가(t)<br>이 오니다가 표시할 수 있는 모드 승기가(t)<br>이 오니다가 표시할 수 있는 모드 승기가(t)<br>이 오니다가 표시할 수 있는 것 (t) 가 많이 오니다.<br>하는 역(t)에 손감을 해 주도 있습니다.                                                                                                    | 오니터         오니티 전 알지시갑니다.         오니티 전 알지시갑니다.           아이폰을 물어서 요니티 전 알지시갑니다.         오니티 전 설립           1         MADIA Geforce 6000 LE (Microsoft Corporation - WOOM)의, Seman           1         아이트 가 우리 전 후 우리 전 후 사람 전           1         아이트 가 우리 전 후 우리 전 후 사람 전           1         아이트 유니티 전 알지 확인           1         아이트 유럽 전 후 가 유럽           1         1280 × 1024 특별           1         1280 × 1024 특별                                                                                                    |

# 8

http://www.sec.co.kr/monitor

※ 모니터 드라이버는 현재 MS 인증 중이며 시스템에 아무런 영향을 미치지 않습니다. 향후 로고 인증이 완료된 드라이버는 삼성전자 홈페이지에서 받을 수 있습니다.

| <u>황</u> 드웨어 업데이트 미병사                                                                                                    | 하드웨어 설치                                                                                                    |
|----------------------------------------------------------------------------------------------------|----------------------------------------------------------------------------------------------------|
| 성치함 하드웨이 장치 드라이네를 선택하십시오.                                                                                                    | 다음 하드에머에 대해 설치하고 있는 소프트웨어:                                                                                                    |
| 하드웨어의 제조업체와 모델을 선택한 후 [다음]을 클릭하십시오. 설치하려는 드라이버 다스<br>첫미 맛으면 [다스크 맛음]을 클릭하십시오.                                                                                                    | Samsung **** of the second second                                                                                                    |
| 제조값비         모델           Samsung         Samsung           Samsung         Samsung           Samsung         Samsung           Samsung         Samsung           Samsung         Samsung           Samsung         Samsung           Samsung         Samsung           Samsung         Samsung           Samsung         Samsung           Samsung         Samsung | Windows XP 호환성 확인을 위한 Windows 로고 테스트를 통과하<br>지 않았습니다. (() 테스트가 경험한 00년)<br>소프트웨어 설치를 계속하면 학계 또는 나중의 시스템 격업을<br>손성하거니 불안정하게 여들 수 있습니다. 소프트웨어 설치를<br>중치하고 하드웨어 제조업체로 역약하며 Windows 로고 테스<br>트를 통과한 소프트웨어를 분약할 것을 적극 권장합니다. |
| 〈泉孝伽〉 [18(1)) 例会                                                                                                    | 계속( <u>C</u> ) 설치 중지(S)                                                                                                    |

한 화면상의 모델 목록에서 귀하의 모니터 모델을 선택하시고 "다음" 버튼을 클릭하세요. 아래와 같은 "하드웨어 설치" 라는 메시지 창이 보이면 "계속" 버튼을 클릭하세요.

| 르세요.                                                                       | , 0.110  |                                                              |
|----------------------------------------------------------------------------|----------|--------------------------------------------------------------|
| 하드웨이 업데이트 미법사                                                              | ri.v.ə.m | 비석되 🔽                                                        |
| 경치할 하드웨이 장치 드라이네를 선택하십시오.<br>                                              |          |                                                              |
| 하도웨이의 제공업체와 모양을 선택한 후 (L용)을 휴대하십시오. 설치하십는 도라이비 디스 것과 있으면 (디스크 정희)을 분락하십시오. | 4        | 제조업체의 설치 디스크를 삽입하고, 올바른 드라이브가 확인<br>선택되었는지 마래에서 확인하십시오.      |
| ♥ 결혼 가장한 화도했다. 표시(○)<br>모형                                                 |          | 취소                                                           |
| 3월 메란그 안 B210F QUEF<br>3월 Deft 1503FP (analog)                             |          |                                                              |
| 한 디자를 사망한 드레이바입니다. [1스크 있음만]<br>도라가는 사람이 용요한 이유                            |          | 복사할 제조업체 파일 위치( <u>C</u> ):<br>A:WDriver 🔮 찾아보기( <u>B</u> )] |
| 〈別定(①) [[[1음(辺) 〉 ] 취소                                                     |          |                                                              |

❻ "디스크 있음.." 버튼을 클릭하신 후 A:₩(또는, D:₩Driver)폴더를 선택하신 후 "확인" 버튼을 누

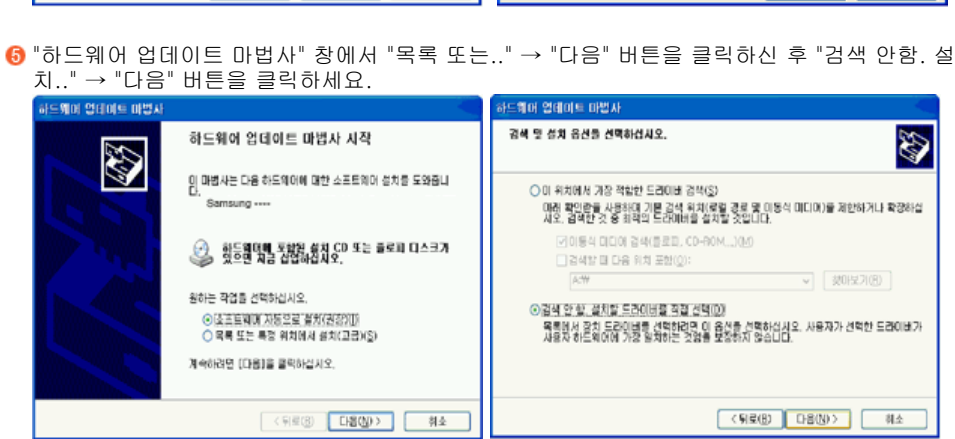

| amsung ····                                                                                               | 🛛 🔀 Samsung ···· 📝                                             |
|----------------------------------------------------------------------------------------------------|----------------------------------------------------------------|
| ④ GeForce2 MX/MX 400 ④ TwinView<br>일반 이업터 오니터 응제 하글 4                                                     | 환경 드라이네                                                        |
| Samsung ····                                                                                              | Samsung                                                        |
|                                                                                                    | 프로이버 공급자: Microsoft                                            |
| 430                                                                                                    | 프라기버 날짜: 2001-06-06                                            |
| 요리는 물양                                                                                                    | 프로R이버 배경: 5.1.2001.0                                           |
| 80 Hz<br>60 Hz                                                                                            | ■ CI지털 사망자: Microsoft Windows XP Publisher                     |
| 이 모니터가 표시할 수 없는 모든 숨기기(년)<br>이 확인란을 지우면 형제 모니터가 올바르게 표시할 수 없는 모드를<br>하게 됩니다. 그러면 최면이 제대로 표시되지 않거나 하드웨어에 손 | 건쪽<br>같을 드라이네 정보(①) 드라이버 파일에 대한 세부 정보를 표시합니다.                  |
| 을 수 있습니다.                                                                                                 | 프라이비 업데이트(P) 이 장치용 드라이비를 업데이트합니다.                              |
|                                                                                                    | 드라마버 훌쩍(요) 드라이버를 업데이트한 휴에 갖치가 적용하지 않<br>다 이전에 설치한 드라이버코 볼백합니다. |
|                                                                                                    | 제거(1) 드라이버 성치를 제가합니다(고급).                                      |
| 20 하소 3                                                                                                   | (R(A) 화인 하소                                                    |

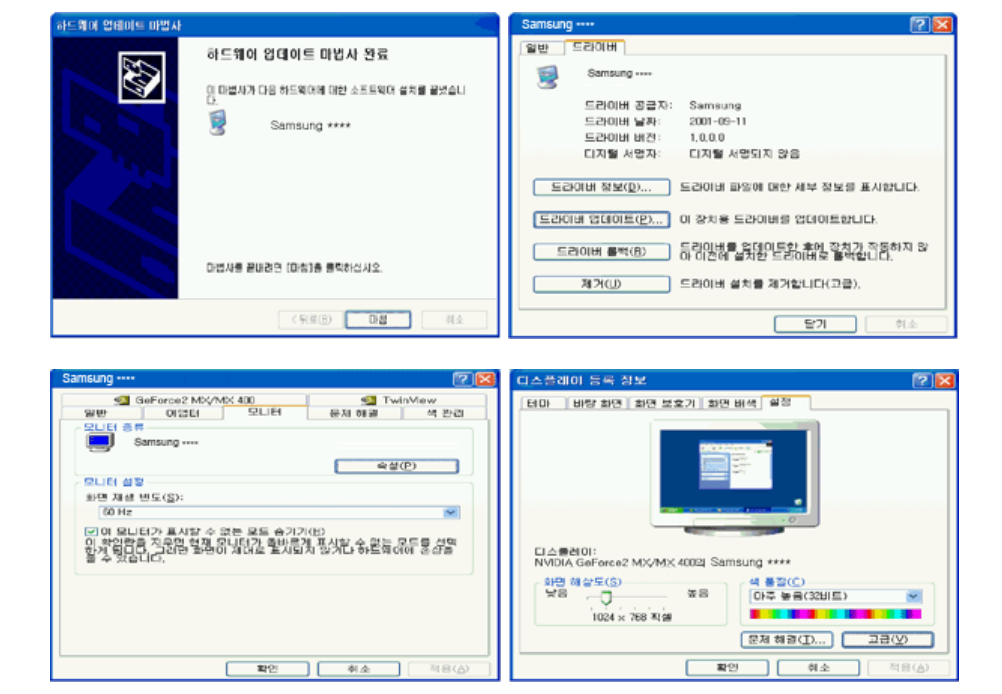

Microsoft<sup>®</sup> Windows<sup>®</sup> 2000 운영체제

🚧부팅후 "디지털 서명을 찾을 수 없음" 이란 창이 화면에 보일때,

- "디스크 삽입" 창에서 "확인" 버튼을 누르세요.
- 😢 "필요한 파일" 창에서 찾아보기 버튼을 누르세요.
- ❸ A:₩(또는,D:₩Driver)를 선택한 후 확인 버튼을 누르세요.

설치 방법

- ① "시작" → "설정" → "제어판"을 선택하세요.
- 😢 "디스플레이" 아이콘을 더블 클릭하세요.
- (3) "설정" → "고급" → "모니터"를 클릭하세요.
- ④ 모니터 란의 "등록 정보" 버튼을 클릭하세요.
- (5) "드라이버"란 에서 "드라이버 업데이트" → "다음" 버튼을 클릭하세요.
- () "특정한 드라이버를 선택할 수 있도록 이 장치에 적절한 드라이버 목록 표시"란을 선택하시고 "다 음" 버튼을 클릭하세요.
- 🕖 "디스크 있음" 버튼을 클릭 하신 후 "찾아보기" 버튼을 클릭하세요.
- (⑧ A:₩(또는,D:₩Driver) 로 지정 하신 후 "열기" → "확인" 버튼을 클릭하세요.
- (9) 화면상의 모델 목록에서 귀하의 모니터 모델을 선택하시고 "다음" → "다음" 버튼을 클릭하세요.
- 🕕 "마침" 버튼을 누르세요.

만일 "화면상에 디지털 서명을 찾을 수 없음" 이란 창이 보이면 "예" 버튼을 클릭하시고 "마침" 버튼을 누르세요.

- Microsoft<sup>®</sup> Windows<sup>®</sup> Me (Millennium) 운영체제
  - ① "시작" → "설정" → "제어판"을 선택하세요.
  - 2 "디스플레이" 아이콘을 더블 클릭하세요.
  - ⑧ 설정 탭을 선택하신 후 "고급" 버튼을 클릭하세요.
  - ④ 모니터 탭을 선택하신 후 "변경"을 클릭하세요.
  - ⑤ "드라이버 위치 지정.."을 선택하신 후 "다음" 버튼을 클릭하세요.
  - () "특정한 드라이버를 선택할 수 있도록 이 장치에 적절한 드라이버 목록 표시"란을 선택하시고 "다 음" 버튼을 클릭하세요.
  - 🕖 "디스크 있음" 버튼을 클릭 하신 후 "찾아보기" 버튼을 클릭하세요.
  - ⑧ A:₩(또는,D:₩Driver) 로 지정 하신 후 "열기" → "확인" 버튼을 클릭하세요.
  - 🥴 화면상의 모델 목록에서 귀하의 모니터 모델을 선택하시고 "다음" → "다음" 버튼을 클릭하세요.
  - 🝈 "마침" 버튼을 누르세요.

- Microsoft<sup>®</sup> Windows<sup>®</sup> NT
  - "시작" → "설정" → "제어판"을 누른 다음 "디스플레이" 아이콘을 두 번 클릭하세요.
  - 2 "디스플레이 등록정보" 창에서 "설정" 탭을 누른 다음 "모든 디스플레이 모드"를 클릭하세요.
  - 윙 사용하고자 하는 모드(해상도, 색상 , 수직주파수)를 선택한 후 "확인"을 누르세요.
  - ④ "테스트"를 눌러 정상적으로 화면이 나오면, "적용" 버튼을 누르세요. 만일, 정상적으로 나오지 않으면 다른 모드(해상도, 색상, 혹은 수직주파수가 낮은 모드)를 선택하여 사용하세요.

※ 모든 디스플레이 모드란이 없을 경우 화면상의 해상도 및 수직주파수를 본 매뉴얼의 표 준신호모드표를 참조하여 선택하세요.

D Linux에서의 모니터 설정방법 📥

X-Window가 실행되기 위해서는 시스템 설정파일이라 할 수 있는 X86Config 파일을 만들어 주어 야 합니다. 여러분의 모니터도 이 파일을 통해서 설정할 수 있습니다. 이 파일은 X86Config를 실행 하여 만들어 줍니다.

- X86Config를 실행한 후 첫 번째 화면과 두 번째 화면에서 Enter를 하세요.
- 2 세 번째 화면에서 마우스를 설정하는 화면이 나옵니다. 여러분의 컴퓨터에 맞게 마우스를 설정하 세요.
- 😢 다음은 키보드를 선택하는 화면이 나옵니다. 여러분의 키보드에 맞게 설정하세요.
- ④ 다음은 모니터를 설정하는 화면이 나옵니다.
- 뒹 "드라이버 위치 지정.."을 선택하신 후 "다음" 버튼을 클릭하세요.
- 🟮 먼저 수평주파수를 설정해야 합니다. (사용자가 직접 주파수를 입력할 수도 있습니다.)
- 🕐 다음은 수직주파수를 설정해야 합니다. (사용자가 직접 주파수를 입력할 수도 있습니다.)
- ③ 다음은 모니터 모델명을 입력하세요. 여기에 입력하는 모니터의 정보는 X-Window의 실행에 직 접 관련이 없습니다.
- ③ 이제 모니터 설정이 완료되었습니다. 다른 하드웨어 설정을 완료하시고 X-Window를 실행하세요.

모니터드라이버 Natural Color MagicTune™

#### Natural Color

▷ 내츄럴 컬러(Natural Color S/W) 란?

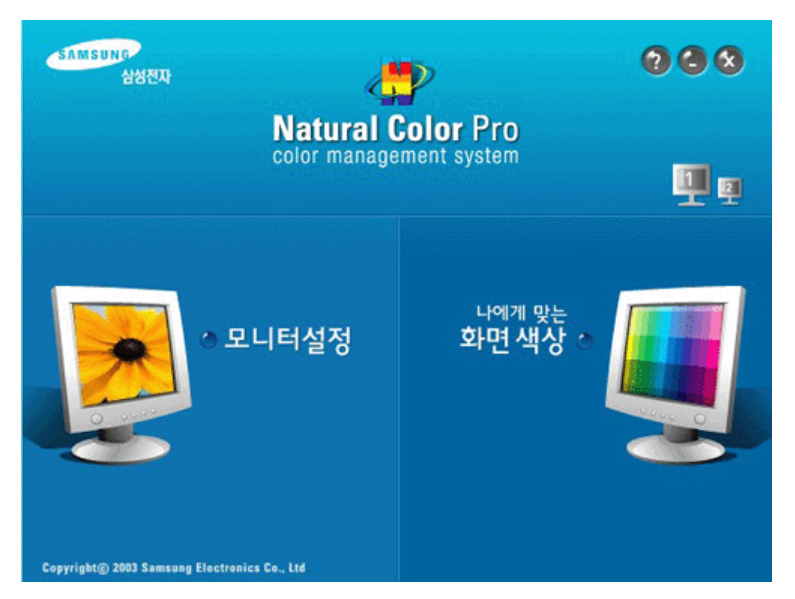

최근 컴퓨터 사용의 문제점 중 하나는 모니터에 나타나는 색상이 프린터로 출력한 색상이나 스캐너, 디지털 카메라로 읽어들인 이미지 색상과 일치하지 않는다는 점입니다. 내츄럴 컬러 (Natural Color S/W)는 이런 문제점을 해결하기 위하여 삼성전자가 개발한 컬러운영시스템으로, 삼성 모니터에만 사 용이 가능하며 모니터의 출력 색상 조정과 모니터와 프린터간 색상일치를 제공합니다. 자세한 내용은 소프트웨어 도움말(F1)을 참조하세요.

나츄럴 컬러(Natural Color S/W) 설치

삼성모니터에 포함되어 있는 CD를 CD-ROM드라이브에 삽입하시면 프로그램 설치 초기 화면이 실

행됩니다 . 이 초기화면에서 내츄럴 컬러 설치하기를 클릭하시면 Natural Color S/W가 설치됩니다.

수동으로 설치하시려면 삼성모니터에 포함되어 있는 CD를 CD-ROM드라이브에 삽입하시고 Window의 [시작] 단추를 클릭한 후 [실행]을 선택합니다. D:\Color\NCProSetup.exe 입력하고 <Enter>키를 누릅니다. (설치 CD를 삽입한 드라이브가 D:\\P 아니면 해당 드라이브를 입력하세요.)

#### ▷ 내츄럴 컬러(Natural Color S/W) 삭제

[시작]메뉴에서 [설정]/[제어판]을 선택하고, [프로그램 추가/삭제]를 두 번 클릭합니다. 목록에서 Natural Color를 선택한 후 [추가/삭제]단추를 클릭합니다.

모니터 드라이버 Natural Color MagicTune™

#### MagicTune<sup>™</sup>

물 설치

#### 🖬 설치 순서

- 1. 먼저 설치 CD를 CD-ROM에 넣으세요.
- 2. MagicTune™ 설치 프로그램을 클릭합니다.
- 3. 설치 언어를 선택 하고 다음을 클릭합니다.
- 4. 설치 마법사 화면이 나타나면 다음을 클릭합니다.
- 5. '사용권 계약의 조항에 동의합니다'를 선택하고 다음을 클릭합니다.
- 6. 설치할 폴더를 선택합니다.
- 7. 설치를 클릭합니다.
- 8. 설치 상태 화면이 나타납니다.
- 9. 완료를 클릭합니다.
- 10. 설치가 완료되면 바탕화면에 MagicTune™ 실행 아이콘이 생성됩니다.

# 아이콘을 두번 클릭합니다.

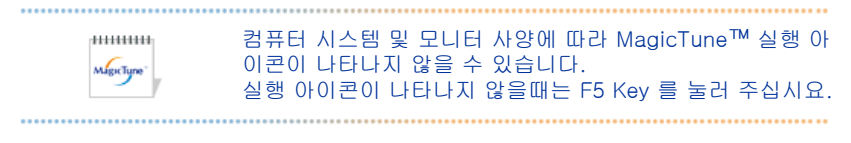

#### 😯 설치시 제한 사항 및 문제점

MagicTune™의 설치는 비디오 카드, 마더보드, 네트웍 환경등의 영향을 받을 수 있습니다.

Magretupa

### 🕕 시스템 요구사항

#### OS

- Windows 2000
- Windows XP Home Edition
- Windows XP Professional
- Windows Vista<sup>™</sup>

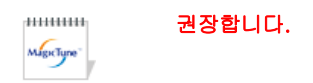

#### 하드웨어

- 32MB 이상의 메모리
- 60MB 이상의 하드 디스크 공간
- \* 자세한 내용은 홈페이지를 참고하세요.

Mgetype

• Windows®는 Microsoft Corp.의 등록 상표 입니다.

# 🏭 설치 제거

MagicTune™은 Windows 프로그램 추가/제거 옵션을 사용해서만 제거할 수 있습니다.

MagicTune™을 제거하려면 다음 단계를 수행하세요.

- 시스템 트레이에서 [시작] 메뉴로 이동하고 [설정]을 선택한 다음 메뉴에서 [제어 판]을 선택합니다. Windows XP의 경우 [시작] 메뉴에서 [제어판]을 선택합니다.
- 2. 제어판에서 [프로그램 추가/제거] 아이콘을 엽니다.
- 3. [추가/제거] 창에서 아래로 스크롤한 다음 MagicTune™을 클릭하여 강조 표시합 니다.
- 4. [변경/제거]를 클릭하여 제거합니다.
- 5. "예"를 클릭하여 MagicTune™의 제거를 시작합니다.
- 6. 설치 제거가 완료되었다는 대화 상자가 나타날 때까지 기다립니다.

MagicTune™ 기술 지원, FAQ(질문과 대답), 소프트웨어 업그레이드 등에 대한 정보를 보려면 당사의 웹 사이트를 방문하세요.

![](_page_33_Picture_0.jpeg)

|                | 제품에 따라 색상 및 형상이 [<br>규격내용은 성능개선을 위해 | 다를 수 있으며<br>예고없이 변경될 수 있습니다. |                 |
|----------------|-------------------------------------|------------------------------|-----------------|
| ■ 안전을 위한 주의 사항 | ■ 제품 설명                             | ■ 제품 연결 및 사용                 | ■ 소프트웨어 설치 및 사용 |
| ■ 화면 조정        | ■ 문제 해결 방안                          | ■ 제품 규격                      | ■ 서비스 및 정보 안내   |
|                |                                     |                              |                 |

O 화면 조정

조정 버튼 직접 기능 OSD 기능

🔰 조정버튼

![](_page_33_Picture_5.jpeg)

| MENU | 메뉴화면을 켜고 끄거나, 조정메뉴화면에서 이전단계로 돌아갈 때<br>사용합니다.                                                                                                    |
|------|----------------------------------------------------------------------------------------------------|
| 22   | PC/DVI: MagicBright™<br>란, PC 모드에서만 작동하며 문서작성, 인터넷, 동영상 등 다양한 사용자<br>환경에 맞는 디스플레이를 제공하기 위하여 기존 모니터보다<br>두 배 이상의 밝기와 선명한 화질을 가진 모니터입니다.<br>버튼을 반복해서 누르면 설정된 모드가 반복됩니다.<br>(사용자 조정 → 문자 모드 → 인터넷 모드 → 게임 → 스포츠 → 부드러운<br>화면) |
|      | 외부입력/S-영상/컴포넌트 : 화면 모드<br>버튼을 누르면 설정된 4가지 화면 모드가 선택됩니다.<br>버튼을 반복해서 누르면 설정된 모드가 반복됩니다.<br>( 선명한 화면 → 표준 화면 → 부드러운 화면 → 사용자 조정 )                                                                                            |
| •    | 메뉴화면에서 메뉴를 이동하거나 조정할 때 누릅니다.                                                                                                    |

▲ 메뉴화면에서 메뉴를 이동하거나 조정할 때 누릅니다.

♥▶ 볼륨을 조정합니다.

❷ 원하는 기능을 선택할 때 누릅니다.

SOURCE 메뉴화면이 없는 경우 입력 신호를 선택할 수 있습니다.

- AUTO PC 모드에서 신호를 자동 조정합니다. 미세 조정, 주파수조정의 값과 위치도 자동으로 조절됩니다.
- PIP 버튼을 누를 때마다 동시 화면이 켜지거나 꺼집니다.

조정 버튼 직접 기능 OSD 기능

# D 직접기능

D AUTO

![](_page_34_Picture_8.jpeg)

메뉴

설명

자동 조정 기능을 사용하여 모니터는 수신되는 아나로그 신호를 자동으로 조절합니다. 미세 조정, 주파수조정의 값과 위치도 자동으로 조절됩니다. (PC모드에만 적용됩니다.)

보다 정확한 자동조정을 원하실 때에는 <del>자동화면 조정용 패턴을</del> 실행한 상태에서 '자동조정'기능을 실행해 주십시요.

AUTO

- 자동 조정 후 화면이 깨끗하게 조정 되지 않을 경우, 자동 조정 버튼을 다시 눌러 조정합니다.
- 디스플레이 등록 정보에서 해상도 설정을 변경하게 되면,

이 모니터는 스스로 자동 조정 기능을 실행합니다.

PC/DVI : MagicBright™ MagicBright™ 란, PC/DVI 모드에서만 작동하며 문서작성, 인터넷, 동영상 등 다양한 사용자 환경에 맞는

설명

메뉴

동작/정지

![](_page_35_Picture_4.jpeg)

D MagicBright<sup>™</sup>

잠금

| (해제됩니다)    |               |             |                |
|------------|---------------|-------------|----------------|
| ※ OSD 조정 점 | 장금 기능을 사용하는 경 | ፄ우에도 모니터의 № | lagicBright™/모 |
| 드, 밝기 및    | 명암을 조정할 수 있습! | 니다.         |                |

메뉴

설명

MENU 버튼을 5초 이상 누르고 있으면 메뉴 조정 기능이 잠깁니다.

![](_page_35_Picture_9.jpeg)

동작/정지

![](_page_35_Picture_10.jpeg)

디스플레이를 제공하기 위하여 기존 모니터보다 두 배 이상의

밝기와 선명한 화질을 가진 모니터입니다. 버튼을 반복해서 누르면 설정된 모드가 반복됩니다. (사용자 조정 → 문자 모드 → 인터넷 모드 → 게임 → 스포츠 → 부드러운 화면 )

![](_page_36_Picture_2.jpeg)

외부입력/S-영상/컴포넌트 : 화면모드 버튼을 누르면 설정된 4가지 화면 모드가 선택됩니다. 버튼을 반복해서 누르면 설정된 모드가 반복됩니다. ( 선명한 화면 → 표준 화면 → 부드러운 화면 → 사용자 조 . 정 )

![](_page_36_Figure_4.jpeg)

# 🖸 볼륨

![](_page_36_Picture_6.jpeg)

(()

볼륨

**SOURCE** 

![](_page_37_Picture_0.jpeg)

![](_page_37_Picture_1.jpeg)

메뉴

설명

메뉴화면이 없는 상태에서 'SOURCE' 버튼을 누르면 입력신호가 전환됩니

SOURCE

다. (버튼을 누르면 화면의 입력신호가 바뀌고, 좌측 상단에 선택모드가 표시됩니다. -- PC, 디지털, 외부입력, S-영상, 컴포넌트 ) ※ 비디오 신호선택은 모니터에 연결된 장치만 선택이 가능합니다.

▶ PIP:PC/DVI 모드에서만 작동합니다.

![](_page_37_Picture_8.jpeg)

메뉴

설명

PIP

버튼을 누를 때마다 동시 화면이 켜지거나 꺼집니다. PC, DVI 모드에서 동시 화면으로 외부입력, S-영상, 컴포넌트 화면을 볼 수 있습니다.

# DSD 기능

D 입력 🔺

![](_page_38_Picture_3.jpeg)

# ※ 초기 설정값은 입력모드(선택 외부 입력 신호)와 설정하신 해상도에 따라 다를 수 있습니 다.

| 메뉴       | 설명                                                                                    | 동작/정지 |
|----------|---------------------------------------------------------------------------------------|-------|
|          | PC에 연결된 외부 입력 신호를 바꿀 수 있습니다.                                                          |       |
| 외부입력 목록  | 1) PC<br>2) DVI<br>3) HDMI<br>4) 외부입력<br>5) S-영상<br>6) 컴포넌트                           |       |
|          | $MENU \to \textcircled{el} \to \textcircled{el} \to \blacktriangle, \forall \to MENU$ |       |
| 외부 입력 편집 | 외부입력 단자에 연결된 외부기기의 이름을 입력해 놓습니다.<br>1) PC<br>2) DVI<br>3) HDMI                        |       |
|          | 4) 외부입력<br>5) S-영상<br>6) 컴포넌트<br>MENU→€→▲, ♥→€→▲, ♥→ MENU                             |       |

🖸 화면: PC/DVI 모드에서만 작동합니다. 📥

![](_page_39_Picture_0.jpeg)

| 메뉴           | 설명                                                                                                    | 동작/정지                                                                                                    |
|--------------|----------------------------------------------------------------------------------------------------|----------------------------------------------------------------------------------------------------|
|              | MagicBright™란, 문서작성, 인터넷, 동영상 등 다양한 사용자<br>환경에 맞는 디스플레이를 제공하기 위하여 기존 모니터보다 두 배 이<br>상의 밝기와 선명한 화질을 가진 모니터입니다.<br>모니터 전면에 있는 전용버튼을 통하여 사용자 환경에 맞는<br>6가지의 다른 밝기와 선명도를 쉽게 구현할 수 있습니다.<br>1) 사용자 조정<br>:이 화면의 밝기와 선명도는 세밀하게 설정한 화면이지<br>만, 사용자의 기호에 따라 사용자 눈에 편하지 않을 수<br>있습니다. 이럴 경우, OSD 메뉴에 있는 밝기와 선명도<br>를 조정해 주세요.<br>2) 문자 모드<br>: 문서작업등의 환경을 위하여 일반 모니터와 같은 수준<br>의 밝기의 화면이 됩니다. |                                                                                                    |
| MagicBright™ | <ul> <li>3) 인터넷 모드<br/>: 인터넷(글자+그림) 환경을 위하여 문자가독성을<br/>유지하면서 향상된 밝기의 화면이 됩니다.</li> <li>4) 게임<br/>: 그래픽이 많고 전환이 빠른 게임환경에 적합한 밝기의 화면이 됩니다.</li> <li>5) 스포츠<br/>: 움직임이 많은 스포츠 환경에 적합한 밝기의 화면이<br/>됩니다.</li> <li>6) 부드러운 화면<br/>: 부드러운 화면모드를 선택하면 엔터테인먼트(동영상,<br/>DVD, TV 등) 환경을 위하여 텔레비전 수준의 뛰어난 밝<br/>기와 선명도를 가진 화면이 됩니다.</li> </ul>                                                   |                                                                                                    |
|              | 사용자가 원하는 하면색상을 진접 조정합니다                                                                                                    |                                                                                                    |
| 사용자 조정       | 1) 명암<br>: 물체와 배경 간의 명암을 조정합니다.<br>2) 밝기<br>: 화면 전체를 밝게 또는 어둡게 조정합니다.<br>MENU → ▲ ▼→ ( → ▲ ▼→ ( → ▲ ▼→ MENU                                                                                                    | 명암<br>() (1)<br>() (1)<br>() (1 |

#### ※ 사용자 조정으로 화면을 조정하면 MagicBright의 설정이 사용자 조정으로 변경됩니다.

화면 떨림과 반짝거림 같은 불안정한 화질을 발생시키는 노이즈(잡음) 현상을 제거, 감소시킵니다. 미세 조정으로 노이즈(잡음) 현상이 제거되지 않으면 주파수 조정을 최대한으로 조정한 후 다시 미세 조정을 하세요. - PC 모드에서만 동작 합니다. 주파수 조정 1) 주파수 조정 : 화면상에 수직으로 나타나는 노이즈(줄무늬)를 제거합 미세 조정 니다. 조정을 한 후에는 화면위치가 바뀔 수 있으므로 수 평 위치 메뉴를 사용하여 화면이 가운데로 오도록 재조 정 하세요. 선명도 화질 조정 2) 미세 조정 : 화면상에 수평으로 나타나는 노이즈(물결무늬)를 제거 합니다. 미세 조정으로 노이즈가 완전히 제거되지 않으 수평 위치 면 주파수 조정을 한 다음 미세 조정을 다시 하세요. 3) 선명도 수직 위치 : 화면의 윤곽을 조정합니다. 4) 수평 위치 : 화면의 왼쪽 또는 오른쪽으로 이동합니다. 5) 수직 위치 : 화면의 위쪽 또는 아래쪽으로 이동합니다.  $\mathsf{MENU} \to \underline{\blacktriangle}, \overline{\Psi} \to \underline{\clubsuit}, \overline{\Psi} \to \underline{\bigstar}, \overline{\Psi} \to \underline{\bigstar}, \overline{\Psi} \to \underline{\bigstar}, \overline{\Psi} \to \mathsf{MENU}$ 모니터의 주파수 조정, 미세 조정 및 위치를 자동으로 설정합니다. 해 상도를 조정하면 자동으로 자동조정이 실행됩니다. 자동 조정 - PC 모드에서만 동작 합니다.  $\mathsf{MENU} \rightarrow \blacktriangle, \forall \rightarrow \clubsuit, \forall \rightarrow \bigstar, \forall \rightarrow \bigstar \rightarrow \mathsf{MENU}$ 화면의 크기를 바꿉니다. 1) 와이드 사이즈 2) 4:3  $\mathsf{MENU} \to \underline{\blacktriangle}\,, \overline{\Psi} \to \underbrace{\textcircled{}} \to \underline{\clubsuit}\,, \overline{\Psi} \to \underbrace{\textcircled{}} \to \underline{\clubsuit}\,, \overline{\Psi} \to \mathsf{MENU}$ 동시 화면이 켜져 있을때 설정값을 사용자가 조정합니다. 1) 명암 : 동시 화면의 명암을 조정합니다. 2) 밝기 명암 : 동시 화면의 밝기를 조정합니다. 3) 색농도 밝기 : 동시 화면의 색을 연하게 또는 진하게 조정합니다. 4) 색상 동시 화면 사용자 조정 색농도 : 동시 화면의 색상을 자연스럽게 조정합니다. 동시 화면 색상 컴포넌트 HDMI 외부입 S-영 (480i, 480p, 720p, (480p, 720p, 력 상 1080i) 1080i) 주화 PC 0 0 Х 0 면 DVI 0 Х 0 0  $\mathsf{MENU} \rightarrow \blacktriangle, \forall \rightarrow \textcircled{el} \rightarrow \bigstar, \forall \rightarrow \textcircled{el} \rightarrow \bigstar, \forall \rightarrow \textcircled{el} \rightarrow \bigstar, \forall \rightarrow \mathsf{MENU}$ 

화면 (HDMI/외부입력/S-Video/Component) A

![](_page_41_Picture_0.jpeg)

| 메뉴     | 설명                                                                                                    | 동작/정지                                                    |
|--------|----------------------------------------------------------------------------------------------------|----------------------------------------------------------|
|        | 모니터에 맞추어둔 화면상태를 선택하거나,<br>사용자가 원하는 대로 화면의 분위기를 바꿉니다.                                                                                                    |                                                          |
| 화면 모드  | <ol> <li>1) 선명한 화면         <ul> <li>표준 화면보다 선명한 화질을 원할때 선택합니다.</li> </ul> </li> <li>2) 표준 화면             <ul> <li>주위 밝기가 밝을 때 선택합니다.</li> <li>선명하게 볼 수 있습니다.</li> <li>3) 부드러운 화면                     <ul> <li>중주위 밝기가 어두울 때 선택합니다.</li></ul></li></ul></li></ol> |                                                          |
|        | $MENU \to \blacktriangle, \blacktriangledown \to \textcircled{\bullet} \to \textcircled{\bullet} \to \bigstar, \blacktriangledown \to MENU$                                                                                                    |                                                          |
| 사용자 조정 | 사용자가 원하는 화면색상을 직접 조정합니다.<br>1) 명암<br>:물체와 배경 간의 명암을 조정합니다.<br>2) 밝기<br>: 화면 전체를 밝게 또는 어둡게 조정합니다.<br>3) 선명도<br>:화면 전체의 선명함과 흐림을 조정합니다.<br>4) 색농도<br>:화면의 색을 연하게 또는 진하게 조정합니다.<br>5) 색상<br>:동시 화면의 색상을 자연스럽게 조정합니다.                                                | 명암<br>***<br>***<br>***<br>***<br>***<br>***<br>***<br>* |
|        | 화면의 크기를 바꿉니다.                                                                                                    |                                                          |
| 화면 크기  | 1) 와이드<br>2) 16:9<br>3) 확대1                                                                                                    |                                                          |

|       | 4) 확대2<br>5) 4:3                                                                                                    |
|-------|----------------------------------------------------------------------------------------------------|
|       | $MENU \to \underline{\bigstar} ,  \overline{\blacktriangledown} \to \underline{\bigstar} ,  \overline{\blacktriangledown} \to \underline{\bigstar} ,  \overline{\blacktriangledown} \to \underline{\bigstar} ,  \overline{\blacktriangledown} \to MENU$ |
| 필름 모드 | 영화(24 frames)를 TV(30 frames)로 감상시 발생할 수 있는<br>화면의 부자연스러움을 보정하여 줍니다.<br>- 동작중 자막이 지나갈 때 글자가 찢어져 보일 수 있습니다.<br>컴포넌트 모드에서 필름 모드는 480i, 576i 입력에서만 사용 가능합<br>니다                                                                                             |
|       | $MENU \to \blacktriangle, \blacktriangledown \to \textcircled{el} \to \bigstar, \blacktriangledown \to \textcircled{el} \to \bigstar, \blacktriangledown \to \textcircled{el} \to \bigstar, \blacktriangledown \to MENU$                                |

D MagicColor Pro 📥

![](_page_42_Picture_2.jpeg)

| 메뉴         | 설명                                                                                                    | 동작/정지 |
|------------|----------------------------------------------------------------------------------------------------|-------|
| MagicColor | 디스플레이 화면에 맞는 자연스런 채도를 구현합니다.<br>디스플레이 화면의 특성에 따라 자동으로 조절됩니다.<br>1) 해제<br>2) Intelligent<br>: 생생한 자연색을 선명하게 보여줍니다.<br>3) Full<br>: 생생한 자연색뿐만 아니라 보다 자연스러운 피부색을 선<br>명하게 보여줍니다.<br>4) 데모<br>: 왼쪽에는 개선된 화면을 오른쪽에는 원래의 화면을<br>보여줍니다. |       |
| 바탕색 조정     | MENU→▲,♥→♥→♥→▲,♥→ MENU<br>사용자의 기호에 따라 전체 화면의 색상을 변경할 수 있습니다.<br>MENU→▲,♥→♥→▲,♥→♥→▲,♥→ MENU                                                                                                    |       |
| 색상 조정      | 화면의 적색, 녹색, 청색의 값을 각각 임의대로 조정합니다.<br>- PC 모드에서만 동작 합니다.                                                                                                    |       |

| $MENU \to \underline{\bigstar}, \forall \to \textcircled{\bullet} \to \underline{\bigstar}, \forall \to \textcircled{\bullet} \to \underline{\bigstar}, \forall \to \textcircled{\bullet} \to \underline{\bigstar}, \forall \to MENU$ |  |
|----------------------------------------------------------------------------------------------------|--|
| 감마 모드 조정 시 중간 명도를 가진 색의 밝기를 변경할 수 있습니<br>다.                                                                                                    |  |
| 1) 모드 1<br>2) 모드 2                                                                                                    |  |
| 3) 모드 3                                                                                                    |  |

[ 동시 화면 (PC/DVI) 🔺

감마

![](_page_43_Picture_2.jpeg)

| 메뉴    | 설명                                                                                                    | 동작/정지 |
|-------|----------------------------------------------------------------------------------------------------|-------|
|       | 동시 화면을 켜거나 끕니다. PC, DVI 모드에서 동시화면으로 외부입<br>력, <b>S-</b> 영상, 컴포넌트 화면을 볼 수 있습니다.                                                                                                    |       |
| 동시 화면 | 1) 해제<br>2) 동작                                                                                                    |       |
|       | $MENU \to \blacktriangle, \blacktriangledown \to \textcircled{el} \to \textcircled{el} \to \bigstar, \blacktriangledown \to MENU$                                                                                 |       |
| 외부입력  | 동시 화면의 입력영상을 선택합니다.                                                                                                    |       |
|       | 화면의 크기를 바꿉니다.                                                                                                    |       |
| 화면 크기 | If you select ── in Size, Position will not be activated.                                                                                                    |       |
|       | MENU→▲,▼→ ਦ →▲,▼→ ਦ →▲,▼→ MENU<br>도시 하며은 워차느 위치로 이도하니다                                                                                                    |       |
| 위치 선택 |                                                                                                    |       |
|       | WENU $\rightarrow a$ , $\mathbf{t} \rightarrow \mathbf{t} = \mathbf{t} \rightarrow \mathbf{t}$ , $\mathbf{t} \rightarrow \mathbf{t} = \mathbf{t} \rightarrow \mathbf{t}$ , $\mathbf{t} \rightarrow \mathbf{WENU}$ |       |

주화면 또는 부화면 중 하나의 음성을 선택하여 들을 수 있습니다.

1) 주화면 음성 선택

2) 부화면

 $\mathsf{MENU} \to \blacktriangle, \blacktriangledown \to \bigstar, \blacktriangledown \to \bigstar, \blacktriangledown \to \bigstar, \blacktriangledown \to \mathsf{MENU}$ 

# 🖸 설정 📥

![](_page_44_Picture_6.jpeg)

| 메뉴           | 설명                                                                                                    | 동작/정지         |
|--------------|----------------------------------------------------------------------------------------------------|---------------|
| 메뉴 언어        | 메뉴의 언어를 11가지 중 고를 수 있습니다.<br>1) English 2) Deutsch 3) Français 4) Español 5) Italiano<br>6) Svenska 7) Português 8) Русский 9) 한국어 10) 中国语<br>11) 日本語<br>MENU→▲,▼→ 관 → 관 → ▲, ▼→ MENU | 00            |
| 메뉴 투명도       | 화면조정 메뉴의 투명도를 선택합니다.<br>1) 매우 투명하게<br>2) 투명하게<br>3) 약간 투명하게<br>4) 불투명하게<br>MENU → ▲, ▼→ 쇋 → ▲, ▼→ MENU                                                                                | 00            |
| 청색 바탕 화<br>면 | 연결된 외부기기에서 신호가 없을 때 화면이 청색으로<br>나타나게 설정할 수 있습니다.<br>신호가 있으면 청색화면은 사라지고 정상적인 화면이<br>나타납니다.<br>- 외부입력, S-영상, 컴포넌트 모드에서만 동작합니다.<br>MENU→▲,▼→ 伊 →▲,▼→ 伊 →▲,▼→ MENU                        | 00            |
|              | 화질 및 색상이 모니터 최초 구입시 상태로 돌아갑니다.                                                                                                    | PC<br>-화질 초기화 |

1) 화질 초기화
 : 화질 설정을 초기화 합니다.
 -PC모드에서만 동작 합니다.
 2) 색상 초기화
 : 색상 설정을 초기화 합니다.
 - PC/DVI모드에서만 동작 합니다.

![](_page_45_Picture_1.jpeg)

 $\mathsf{MENU} \to \bigstar, \blacktriangledown \to \textcircled{e} \to \bigstar, \blacktriangledown \to \textcircled{e} \to \bigstar, \blacktriangledown \to \textcircled{e} \to \bigstar, \blacktriangledown \to \textcircled{e} \to \bigstar, \blacktriangledown \to \mathsf{MENU}$ 

2개의 스피커로 마치 5.1채널 스피커에서 소리를 듣는 것과 같이 웅 장하고 생생한 소리로 즐길 수 있습니다.

SRS TS XT 1) 해제 2) 동작

초기화

 $\mathsf{MENU} \to \blacktriangle, \blacktriangledown \to \textcircled{el} \to \bigstar, \blacktriangledown \to \textcircled{el} \to \bigstar, \blacktriangledown \to \textcircled{el} \to \bigstar, \blacktriangledown \to \mathsf{MENU}$ 

![](_page_46_Picture_0.jpeg)

|                | 제품에 따라 색상 및<br>규격내용은 성능개선 | 형상미 다를 수 있으며<br>을 위해 예고없이 변경될 수 있습니다. |                 |
|----------------|---------------------------|---------------------------------------|-----------------|
| ■ 안전을 위한 주의 사항 | ■ 제품 설명                   | ■ 제품 연결 및 사용                          | ■ 소프트웨어 설치 및 사용 |
| ■ 화면 조정        | ■ 문제 해결 방안                | ■ 제품 규격                               | ■ 서비스 및 정보 안내   |

O 문제 해결 방안

확인 사항 의문 사항 모니터 자체 진단

# 🚺 확인 사항

서비스를 의뢰 하기전에, 아래의 사항을 확인해 보세요. 그래도 해결이 안될 때에는 서비스 센터나 구입 처로 문의 하세요.

| 문제                      | 확인 사항                                                                      | 해결 방안                                                                                                    |
|-------------------------|----------------------------------------------------------------------------|----------------------------------------------------------------------------------------------------|
| 화면이 안 나와요.<br>전원이 안켜져요. | 전원선이 제대로 연결<br>되었나요?                                                       | 전원선을 다시 잘 연결하세요.                                                                                                    |
|                         | 화면에 "케이블 연결<br>확인" 메시지가 나타났                                                | <b>(D-Sub 케이블을 연결한 경우)</b><br>컴퓨터 연결케이블을 다시 잘 연결해 주세요.                                                                                                    |
|                         | <b>Ч</b> <u>म</u> :                                                        | (DVI 케이블을 연결한 경우)<br>케이블이 정상적으로 연결되어 있는데도 화면에<br>메시지가 나타난다면 모니터가 아날로그로 선택<br>되어있어 메시지가 나타날 수 있습니다. 모니터 전<br>면의 [호바cc]버튼을 눌러 모니터가 입력신호를 다<br>시 체크하게 해주세요.                                                     |
|                         | 전원이 들어오는 상태<br>이면 컴퓨터를 다시 부<br>팅하여 처음 화면(컴퓨<br>터 로그인화면)이 나타<br>나는지 확인하세요.  | 안전모드로 부팅한 후 그래픽카드에서 주파수를<br>바꿔 주세요.<br>(표준신호모드표 참조)<br>처음 화면(컴퓨터 로그인화면)이 나타나지 않으면<br>서비스 센터로 연락하세요.                                                                                                    |
|                         | 화면에 "지원하지 않는<br>모드입니다.", "최적모<br>드 : 1680 x 1050<br>60Hz" 라는 메시지가<br>나옵니까? | 그래픽 카드에서 나오는 신호가 모니터의 최대해<br>상도 및 최대주파수를 넘을 경우에 발생됩니다.                                                                                                    |
|                         |                                                                            | 최대해상도 및 주파수를 모니터 성능에 맞도록 설<br>정해 주세요.                                                                                                    |
|                         |                                                                            | SXGA 초과 또는 75Hz 초과 시 "지원하지 않는 모<br>드입니다.", "최적모드 : 1680 x 1050 60Hz"가 표<br>시되며 85Hz 의 경우 "지원하지 않는 모드입니<br>다.", "최적모드 : 1680 x 1050 60Hz"가 1분간 표<br>시 후 사라집니다.<br>이 1분 간 최적으로 전환하세요.<br>(전원을 껐다 켜면 다시 표시됩니다.) |
|                         | 화면에 영상이 나타나<br>피 아스니다                                                      | 절전 기능이 동작하고 있는상태입니다.                                                                                                    |
|                         | 시 ᆭ핍니다.                                                                    | 마우스와 키보드의 아무 버튼을누르면 다시 화면<br>이 켜집니다.                                                                                                    |
|                         |                                                                            | 교래도 안되면 모니터 전면의 [source]버튼을 한 번<br>누른 후 다시 마우스를 움직이거나 키보드를 조작<br>해 보세요.                                                                                                    |

|                                               | DVI 케이블을 사용하<br>여 연결되었나요?                                                | DVI 케이블이 연결되지 않은 상태에서 컴퓨터를 부<br>팅한 후 연결하거나, 컴퓨터를 사용하던 중 DVI 케<br>이블을 분리했다가 다시 연결하면 일부 그래픽카<br>드에서는 비디오 신호를 출력하지 않아 화면이 안<br>나올 수 있습니다.<br>DVI 케이블을 연결한 상태에서 컴퓨터를 다시 부팅<br>해주세요. |
|-----------------------------------------------|--------------------------------------------------------------------------|----------------------------------------------------------------------------------------------------|
| 조정화면이 안 나와요.                                  | 화면조정 내용을 해제<br>했나요?                                                      | [MENU / 冊] 버튼을 5초 이상 눌러<br>해제 하세요.                                                                                                    |
| 색상이 이상해요.<br>흑백으로 나타나요.                       | 화면전체가 셀로판 종<br>이를 통해 보이는 것<br>처럼 한가지 색상으로<br>보이나요?                       | 컴퓨터 연결케이블을 다시 잘 연결해주세요.<br>컴퓨터의 그래픽 카드를 다시 확실하게 끼워주세<br>요.                                                                                                    |
|                                               | 프로그램 실행 후 프로<br>그램간의 충돌로 인해<br>색상이 이상해졌나요?                               | 컴퓨터를 다시 부팅하세요.                                                                                                    |
|                                               | 그래픽 카드가 제대로<br>설정 되어있나요?                                                 | 그래픽 카드 사용설명서를 참조하여 맞게 설정하<br>세요.                                                                                                    |
| 갑자기 화면 위치가 바<br>뀌거나 안쪽으로 치우<br>쳐요             | 그래픽 카드나 드라이<br>버를 바꿨나요?                                                  | 화면조정을 참조하여 위치나 모양을 다시 조정하<br>세요.                                                                                                    |
|                                               | 해상도나 주파수를 모<br>니터에 맞게 바꿨나<br>요?                                          | 그래픽 카드에서 해상도나 주파수를 맞춰주세요.<br>(표준신호모드표 참조)                                                                                                    |
|                                               | 가끔 그래픽 카드의 신호 <sup>를</sup><br>화면조정을 참조하여 다시                              | 주기 차이로 화면위치가 바뀔 수 있으니<br>  조정해 주세요.                                                                                                    |
| 초점이 흐려요.                                      | 해상도나 주파수를 모<br>니터에 맞게 바꿨나<br>요?                                          | 그래픽 카드에서 해상도나 주파수를 맞춰주세요.<br>(표준신호모드표 참조)                                                                                                    |
| LED가 깜빡이고화면이<br>나타나지 않아요.                     | 메뉴화면의 Display<br>Mode확인시 주파수가<br>적정한가요?                                  | 그래픽 카드 사용설명서와 표준신호모드표를 참조<br>하여 주파수를 알맞게 맞춰 주세요.<br>(제품에 따라 해상도별 최대 주파수에 차이가 생길<br>수 있습니다.)                                                                                     |
| 색상이 16색으로만 나<br>와요.<br>그래핀 카드를바꾼 흐            | 윈도의 색상 설정이 제<br>대로 되어 있나요?                                               | Windows ME/XP/2000 : 제어판 → 디스플레이→<br>설정에서 색상을 다시 설정하세요.                                                                                                    |
| 이전의 색상과 달라졌<br>어요.                            | 그래픽 카드가 정확하<br>게 설정되었나요?                                                 | 그래픽 카드의 드라이버에 맞게 다시 설정하세요.                                                                                                    |
| 모니터를 연결한 후 '알<br>수 없는 모니터,<br>Plug&Play(\/ESA | 모니터 드라이버를 설<br>치했나요?                                                     | 드라이버 설치를 참조하여 모니터 드라이버를 설<br>치하세요.                                                                                                    |
| DDC) 모니터를 찾았습<br>니다.'라는 문구가 나타<br>나요.         | 그래픽 카드 사용설명<br>서를 참조하여<br>Plug&Play(VESA<br>DDC) 기능을 모두 지<br>원하는지 확인하세요. | <mark>드라이버 설치를</mark> 참조하여 모니터 드라이버를 설<br>치하세요.                                                                                                    |
| MagicTune™ 이 정상<br>동작하지 않을 경우 확               | MagicTune™ 은 윈도<br>계열의 OS에서 "플러                                          | * 지원 가능 여부 확인방법 (XP기준) ;                                                                                                    |
| 인해 주세요.                                       | 그 앤 플레이" 지원 가<br>능한 PC(VGA)에서만<br>동작 가능합니다.                              | 제어판 -> 성능 및 유지관리 -> 시스템 -> 하드웨<br>어 -> 장치관리자 -> 모니터 -> "플러그 앤 플레<br>이" 제거 후 새로운 하드웨어를 찾기하여 "플러그<br>앤 플레이" 를 찾으면 사용 가능한 PC입니다.                                                   |
|                                               |                                                                          | MagicTune <sup>™</sup> 은 모니터에 부가적으로 제공하는<br>소프트웨어 입니다.<br>일부 그래픽 카드의 호환성에 문제가 있을 수 있으<br>며, 문제가 있을 경우 홈페이지를 방문하시어 호환<br>가능한 그래픽 카드 리스트를 확인바랍니다.<br>http://www.sec.co.kr/monitor |

| MagicTune™ 프로그 | PC 또는 그래픽카드를 | 최신 버전의 프로그램을 내려받기 하세요. 프로그   |
|----------------|--------------|------------------------------|
| 램이 정상적으로 동작    | 변경 하셨나요?     | 램은 당사 홈페이지에서 받으실 수 있습니다.     |
| 하지 않아요.        |              | http://www.sec.co.kr/monitor |

프로그램 설치 하셨나 처음 프로그램을 설치 한 후 재부팅을 하세요. 기 요? 존의 프로그램이 있는 경우 기존 프로그램을 제거 하고 재부팅 한 후 프로그램을 설치하세요. 설치 후 재부팅 하세요.

※ MagicTune™ MAC(매킨토시) 프로그램은 당사 홈페이지에서 내려받으실 수 있습니다.

고장 발생시 아래와 같이 확인해 보세요.

- ◎ 컴퓨터 연결 케이블 및 전원선이 잘 연결되어 있는지 확인하세요.
- 컴퓨터 부팅시 비프음이 3번 이상 울리는지 확인하세요.
   ("삐삐" 하는 소리가 3번 이상 울리면 컴퓨터 본체를 서비스 받으시기 바랍니다.)
- 신규 그래픽 카드를 설치하거나 PC를 조립하셨다면 어댑터(비디오) 드라이버 및 모니터 드라이버를 설치하셨는지 확인하세요.
- 비디오 화면 주사율이 56Hz ~ 75Hz로 설정 되어 있는지 확인하세요.
   (단, 최대 해상도를 사용시에는 75Hz를 넘지 않게 주의하세요)
- 설정이 잘 안된다면 부팅후 "제어판 →시스템 →장치관리자"의 디스플레이 어댑터를 제거 후 재부팅 하여 어댑터(비디오) 드라이버를 다시 설치 하기 바랍니다.

※ 계속 문제가 발생 할 때에는 서비스 센터로 연락하세요.

#### 확인 사항 의문 사항 모니터 자체 진단

# 🚺 의문 사항

| 문의 사항                    | 이렇게 해보세요                                                                                                    |
|--------------------------|----------------------------------------------------------------------------------------------------|
| 주파수는 어떻게 바꾸나요?           | 주파수는 그래픽 카드에서 바꿔야 합니다.                                                                                                |
|                          | 일부 그래픽 카드는 드라이버 버전에 따라 지원이 안<br>될 수 있으니 새로운 버전으로 다시 설정한 후 주파<br>수를 바꿔 주세요.<br>(자세한 조정 방법은 컴퓨터나 그래픽 카드 설명서를<br>참조하세요.) |
| 해상도는 어떻게 바꾸나요?           | Windows XP : 제어판 → 모양 및 테마 → 디스플레<br>이 → 설정에서 해상도를 바꾸세요.                                                              |
|                          | Windows ME/2000 : 제어판 → 디스플레이 → 설정<br>에서 해상도를 바꾸세요.                                                                   |
|                          | ※ 기타 자세한 설정방법은 그래픽 카드 회사로 문의<br>하세요.                                                                                  |
| 절전기능은 어떻게 설정하나요?         | Windows XP : 제어판 → 모양 및 테마 → 디스플레<br>이 → 화면보호기 설정이나 컴퓨터의 BIOS SETUP에<br>서 설정하세요.                                      |
|                          | Windows ME/2000 : 제어판 → 디스플레이 → 화면<br>보호기 설정이나 컴퓨터의 BIOS SETUP에서 설정하<br>세요.                                           |
|                          | ※ 윈도/컴퓨터 사용설명서 참조                                                                                                    |
| 외관/LCD 패널을 닦을 땐 어떻게 하나요? | 전원선을 뺀 후 부드러운 헝겊에 추천세척제나 물을<br>묻혀 닦아 주세요.                                                                             |
|                          | 단, LCD 패널에 추천세척제의 찌꺼기가 남거나 긁히<br>지 않도록 하고, 외관 틈새로 물기가 스며들지 않도<br>록 주의하세요.                                             |

# 🚺 모니터 자체 진단

모니터 자체 진단 방법 | 화면 메시지 | 환경영향 | 알아두시면 좋습니다

이 모니터에는 자체 진단 기능이 있는데, 이를 통해 모니터가 제대로 작동하고 있는지 확인해 볼 수 있 습니다. 만약 모니터와 컴퓨터가 제대로 연결이 되어있는 데도 모니터 화면이 까만 상태로 있고 전원 표 시가 깜박거리면, 다음의 방법을 통해서 모니터 자체 진단을 실행하세요.

[ 모니터 자체 진단 방법 📥

- 컴퓨터와 모니터를 끄세요.
- 2 비디오 케이블을 컴퓨터나 그래픽 카드에서 뽑으세요.
- 🕄 모니터를 켜세요.

모니터가 정상적으로 작동하면, 아래의 화면이 나타납니다.

![](_page_49_Picture_9.jpeg)

이 경우는 비디오 케이블의 연결이 끊어 지거나 손상을 입은 경우입니다.

모니터를 끄고 비디오 케이블을 다시 연결한 다음, 컴퓨터와 모니터를 켜세요.
 자체 진단을 하는 동안 전원 표시등은 파란색이고 패턴은 정지된 상태에서 남아 있습니다.
 만일 이런 방법으로도 모니터 화면이 까만 상태로 있으면, 비디오 조정기와 컴퓨터를 확인해 보세요.
 모니터에는 이상이 없습니다.

D 화면 메시지 📥

입력 신호에 문제가 있을 경우 전원 표시등이 켜 있을지라도 화면에 메시지가 나타나거나 공백 상태 입니다. 이 메시지는 모니터가 주파수 범위 밖에 있거나 신호케이블 점검을 필요로 함을 의미합니다.

![](_page_49_Picture_14.jpeg)

최적모드

1680 x 1050 60Hz

#### D 환경 영향 📥

- 모니터의 위치 설정과 배치는 화질과 기타 특성에 영향을 줄 수 있습니다.
  - 만일 확성용 스피커가 모니터 근처에 있다면 확성용 스피커는 다른공간으로 옮기세요. 라디오, 선풍기, 시계, 전화기 같은 전자제품은 최소 1m 이상 모니터로 부터 옮기세요.

🖸 알아두시면 좋습니다 📥

- D 모니터는 PC에서 영상 신호를 받아 화면으로 재생하는 제품으로 만약 PC 또는 그래픽 카드에 이상이 있을 경우에는 이상 증상이 그대로 모니터에 나타나게 되어 화면무, 색상불량, 노이즈, 입력신호 초과 등 여러가지 증상을 발생할 수 있습니다. 이러한 경우에는 어느 제품에 이상이 있는지 1차적으로 점검 하시어 해당 제품을 서비스 센터에 문의 하시면 보다 신속 정확한 서비스를 받으실 수 있습니다.
- ▶ 모니터 이상여부 판단

화면이 나오지 않거나 "지원하지 않는 모드입니다.","최적모드 1680 x 1050 60Hz" 메시지가 발생할

경우 모니터의 전원을 켠 상태에서 컴퓨터 연결 케이블을 분리시켜 주세요.

3분 이내에 메시지 화면 또는 백색 화면이 출력되면 모니터는 정상입니다. 이 경우는 컴퓨터 본체의 이상 여부를 점검 하기 바랍니다.

![](_page_51_Picture_0.jpeg)

|                | 제품에 따라 색상 및 형상이  <br>규격내용은 성능개선을 위해 | 가를 수 있으며<br>예고없이 변경될 수 있습니다. |                 |
|----------------|-------------------------------------|------------------------------|-----------------|
| ■ 안전을 위한 주의 사항 | ■ 제품 설명                             | ■ 제품 연결 및 사용                 | ■ 소프트웨어 설치 및 사용 |
| ■ 화면 조정        | ■ 문제 해결 방안                          | ■ 제품 규격                      | ■ 서비스 및 정보 안내   |

# O 제품 규격

제품 사양 절전 기능 표준신호모드표

# 🚺 제품 사양

| 제품 사양                                                        |                               |
|--------------------------------------------------------------|-------------------------------|
| 모델명                                                          | SyncMaster 225MS              |
| 규격 모델명                                                       | CR22WS                        |
| LCD 패널                                                       |                               |
| ヨ기                                                           | 22" 형 와이드 (대각선) (55 cm 화면)    |
| 디스플레이 면적                                                     | 473.76mm (수평)x296.1mm (수직)    |
| 픽셀 피치                                                        | 0.282 mm (수평) x 0.282 mm (수직) |
| 동기                                                           |                               |
| 수평주파수                                                        | 30 ~ 81 kHz                   |
| 수직주파수                                                        | 56 ~ 75 Hz                    |
| 컬러                                                           |                               |
| 16.7M 컬러                                                     |                               |
| 해상도                                                          |                               |
| 최적 해상도                                                       | 1680x1050@60Hz < 아날로그/디지털 >   |
| 최대 해상도                                                       | 1680x1050@60Hz < 아날로그/디지털>    |
| 입력 신호, 터미네이터시                                                |                               |
| RGB 아날로그<br>TTL level (V high ≥ 2.0V, V low<br>0.7 Vp-p ± 5% | <i>v</i> ≤ 0.8V)              |
| 최대픽셀클럭                                                       |                               |
| 135MHz                                                       |                               |
| 전원전압                                                         |                               |

교류 100 - 240V~ (+/- 10%), 50/60Hz

컴퓨터 연결장치

15핀 D-sub 케이블 분리형 DVI-D to DVI-D 케이블 분리형

신호 연결 커넥터

D-sub, DVI-D, HDMI, Composite, S-영상, 컴포넌트

치수 (폭x높이x깊이)/무게

스탠드 분리시 :520.0 x 386.0 x 65.5 mm / 20.5 x 15.2 x 2.6 inch 스탠드 장착시:520.0 x 439.0 x 201.9 mm / 20.5 x 17.3 x 7.9 inch / 7.3 kg / 16.1 lbs

베사 스탠드 (VESA Stand)

100 mm x 100 mm (팔걸이형)

환경 조건

| 동작 | 온도: 50°F ~ 104°F (10°C ~ 40 °C) |
|----|---------------------------------|
|    | 습도: 10% ~ 80%, 비액화              |

저장 온도: -4°F ~ 113°F (-20°C ~ 45 °C) 습도: 5% ~ 95%, 비액화

플러그 앤 플레이 기능

이 모니터는 어떠한 플러그 앤 플레이 호환 시스템에도 설치할 수 있습니다. 모니터와 컴퓨터 시스템의 상호 데이터 교환으로 모니터 설정을 최적화하도록 합니다. 원한다면 사용자가 다른 설정을 선택할 수 있지만 대부분의 경우 모니터 설치는 자동으로 이루어집니 다.

패널 도트 관련

본 제품의 LCD 패널은 제조 공정상의 기술적인 한계로 인하여 1ppm(백만분 1) 정도의 픽셀이 밝게 보이거나 어둡게 보일 수 있으며, 이것은 제품의 성능에 영향을 주지 않습니다.

LCD Panel의 형별 Sub Pixel 수 22형 (대각선) (55cm 화면): 5,292,000 개 입니다.

※ 위의 규격내용은 성능개선을 위해 예고없이 변경될 수 있습니다..

B급 기기 (가정용 정보통신기기)

이 기기는 가정용으로 전자파 적합 등록을 한 기기로서 주거 지역에서는 물론 모든 지역에서 사용할 수 있습니다.

(B급 기기는 A급 기기보다 전자파 방출이 적은 등급의 기기입니다.)

제품 사양 절전 기능 표준신호모드표

## 🚺 절전기능

이 모니터는 절전 기능이 있어 일정시간동안 사용하지 않으면 잠시 후 화면이 꺼지고 전원표시등 색상도 바뀌면서 절전모드를 표시하여 전력소모를 줄여 줍니다. 절전기능 동작시에는 전원이 꺼진 상태가 아니며, 마우스나 키보드의 아무 버튼을 누르면 다시 화면 이 켜집니다. 단, 절전기능이 있는 컴퓨터와 연결하여 사용해야 동작합니다.

| 저저기느 | 저사도자 | 절전모드           | 전원끔           |
|------|------|----------------|---------------|
| 2010 | 0007 | EPA/ENERGY2000 | (POWER S/W 끔) |

| 전원표시등 색상 | 파란색    | 파란색 깜박임 | 꺼짐    |
|----------|--------|---------|-------|
| 소비전력     | 58W 미만 | 1W 미만   | 1W 미만 |

※ 전원차단 스위치가 없는 경우는 전원선을 분리해야만 소비전력이 "0" Watt가 됩니다.

![](_page_53_Picture_2.jpeg)

이 모니터는 ENERGY STAR® 규격 및 ENERGY2000 규격을 만족합니다.

제품 사양 절전 기능 표준신호모드표

# 🚺 표준신호모드표

컴퓨터에서 전달되는 신호가 다음의 표준신호모드와 같으면 화면을 자동으로 조정해 줍니다.
 단, 컴퓨터에서 전달되는 신호가 표준신호모드와 다르면 화면이 안 나오거나 전원표시등만
 켜질 수 있으므로 그래픽 카드 사용설명서를 참조하여 아래의 표와 같이 조정해 주세요.

# 표1. 표준신호모드표

| 해상도                  | 수평 주파수<br>(kHz) | 수직 주파수<br>(Hz) | 클럭주파수<br>(MHz) | 극성<br>(수평/수직) |
|----------------------|-----------------|----------------|----------------|---------------|
| IBM, 640 x 350       | 31.469          | 70.086         | 25.175         | +/-           |
| IBM, 640 x 480       | 31.469          | 59.940         | 25.175         | -/-           |
| IBM, 720 x 400       | 31.469          | 70.087         | 28.322         | -/+           |
| MAC, 640 x 480       | 35.000          | 66.667         | 30.240         | -/-           |
| MAC, 832 x 624       | 49.726          | 74.551         | 57.284         | -/-           |
| MAC,1152 x 870       | 68.681          | 75.062         | 100.000        | -/-           |
| VESA, 640 x 480      | 37.861          | 72.809         | 31.500         | -/-           |
| VESA, 640 x 480      | 37.500          | 75.000         | 31.500         | -/-           |
| VESA, 800 x 600      | 35.156          | 56.250         | 36.000         | +/+           |
| VESA, 800 x 600      | 37.879          | 60.317         | 40.000         | +/+           |
| VESA, 800 x 600      | 48.077          | 72.188         | 50.000         | +/+           |
| VESA, 800 x 600      | 46.875          | 75.000         | 49.500         | +/+           |
| VESA, 1024 x 768     | 48.363          | 60.004         | 65.000         | -/-           |
| VESA, 1024 x 768     | 56.476          | 70.069         | 75.000         | -/-           |
| VESA, 1024 x 768     | 60.023          | 75.029         | 78.750         | +/+           |
| VESA, 1152 x 864     | 67.500          | 75.000         | 108.00         | +/+           |
| VESA 1280 x 960      | 60.000          | 60.000         | 108.00         | +/+           |
| VESA, 1280 x<br>1024 | 63.981          | 60.020         | 108.00         | +/+           |

| VESA, 1280 x<br>1024 | 79.976 | 75.025 | 135.00  | +/+ |
|----------------------|--------|--------|---------|-----|
| VESA, 1680 x         | 64.674 | 59.883 | 119.000 | +/- |

수평주파수

화면의 좌측에서 우측 끝까지 가로선 한개의 가로선을 주사하는 데 걸리는 시간을 수평주기라 하고 이의 역수를 수평주파수라고 합니다. 단 위는 kHz로 나타냅니다.

수직주파수

모니터 화면을 소비자가 보게 하기 위해 형광등처럼 1초에 같은 화면을 수십번 반복하여 나타내어야 하는데 이 정도를 수직주파수라고 하며, 다른말로 Refresh Rate라고도 하며 단위는 Hz로 나타냅니다.

![](_page_54_Picture_5.jpeg)

1050

![](_page_55_Picture_0.jpeg)

|                | 제품에 따라 색상 및 형상이 [<br>규격내용은 성능개선을 위해 | 다를 수 있으며<br>에고없이 변경될 수 있습니다. |                 |
|----------------|-------------------------------------|------------------------------|-----------------|
| ■ 안전을 위한 주의 사항 | ■ 제품 설명                             | ■ 제품 연결 및 사용                 | ■ 소프트웨어 설치 및 사용 |
| ■ 화면 조정        | ■ 문제 해결 방안                          | ■ 제품 규격                      | ■ 서비스 및 정보 안내   |

O 서비스 및 정보 안내

고객 등록 서비스 센터 안내 재활용 정보 최적 화면 정보 용어 설명 및 기타

# 🚺 고객 등록

- ▷ 고객등록과 함께 SyncMaster의 영원한 고객으로 모시겠습니다.
  - ▶ 고객의 소리를 겸허하게 받아들여 더욱 좋은 모니터를 만들어 고객 만족을 드리겠습니다.
  - ▶ 향후 개발되는 신제품 또는 신기술에 대한 정보를 드리겠습니다.
  - 향후 당사 인터넷 이벤트에 우선적으로 참여할 수있습니다.

※ 제품 Box나 모니터 뒷면에 부착되어 있는 제조번호를 www.sec.co.kr/monitor에 접속 후,모델명과 함께 기재해 주시면 매월 추첨을 통해 푸짐한 상품을 제공해 드리겠습니다.

- ▶ 온라인 고객등록은 이렇게...
  - ▶ www.sec.co.kr/monitor 접속한후 회원가입을 먼저 하세요.
  - ▶ 메인페이지의 온라인 고객등록카드 작성(제품명, 제품번호)시 정확하게 기재바랍니다.
  - ▶ 매월 추첨을 통해 푸짐한 상품과 삼성 SyncMaster의 정보를 제공 받으실 수 있습니다.

※ 본 고객등록을 위해서는 먼저 인터넷이 연결되어 있어야 합니다. 인터넷 연결에 대한 문의 사항은 컴퓨터 제조사에 문의하기 바랍니다.

고객 등록 서비스 센터 안내 재활용 정보 최적 화면 정보 용어 설명 및 기타

🚺 서비스 센터 안내

![](_page_55_Picture_17.jpeg)

삼성전자 서비스는 고객의 입장에서 한번 더 생각하고 확실한 기술과 따뜻한 인간미,
 완벽한 고객시스템을 바탕으로 최상의 서비스를 제공해 드리고자
 항상 연구하고 있으며 고객의 생활속에 가족과 같이 함께하는 회사가 되겠습니다.

※ 제품의 모델명, 고장상태, 연락처를 정확히 알려 주시면 고객 여러분의 궁금점에 대하여 신속한 서비스를 제공하겠습니다. 전화 번호와 주소는 예고 없이 변경 될 수 있습니다.

서비스센터 대표전화 •••••

전국 어디서나 1588-3366

고객상담실 •••••

서울 02-541-3000 | 080-022-3000

인터넷 홈페이지 •••••••

http://www.sec.co.kr/monitor

서비스센터 홈페이지 •••••

#### http://www.samsungsvc.co.kr

고객이 직접 원하는 날짜와 시간에 서비스 접수 및 실시간 사이버 상담이 가능한 사이버 서비스센터를 운영하고 있습니다.

한국서비스 품질 우수기업 마크

![](_page_56_Picture_8.jpeg)

사후봉사가 우수한 기업에 국가기관인 산업자원부 기술표준원이 품질을 보증하는 인증 마크

고객 등록 서비스 센터 안내 재활용 정보 최적 화면 정보 용어 설명 및 기타

#### 🚺 재활용 정보

※ 환경보호 및 자원 재활용을 위해 폐 전자제품은 다음과 같이 처리하셔야 합니다.

# 🖸 무료 처리

삼성전자 대리점으로 부터 제품을 새로 구입하고 기존 제품을 버리고자 하는 경우, 신제품 배달시 무료로 처리해 드립니다.

![](_page_56_Figure_15.jpeg)

🖸 유료 처리

 신규 제품 구입 없이 기존에 사용하던 제품을 버리고자 하는 경우, 관할 동사무소에 연락하시어 처리 하시면 됩니다.

![](_page_57_Picture_0.jpeg)

▶ 삼성전자의 [녹색경영]

![](_page_57_Picture_2.jpeg)

삼성전자는 1992년 6월 환경 경영 체제 구축을 통해 환경오염 사고를 예방하고, 지속적인 개선을 위한 '환경방침'을 발표한 데 이어 1996년 5월 [녹색경 영]을 선언하였습니다.

삼성전자의 녹색경영은 환경, 안전, 보건을 기업 경영 활동의 핵심요소로 인식 하고 이를 적극 추진함으로써 인류의 풍요로운 삶의 구현과 지구환경 보전에 동참하겠다는 의지의 표현입니다.

고객 등록 서비스 센터 안내 재활용 정보 최적 화면 정보 용어 설명 및 기타

#### 🚺 최적 화면 정보

- 최상의 화질을 즐기시기 위해서 컴퓨터의 제어판에서 해상도 및 화면 주사율(리프레쉬)을 아래와 같이 맞춰 주세요. TFT-LCD는 최적 해상도가 아닐 경우 화질이 고르지 못하게 나타날 수 있습니다.
  - ▶ 해상도 : 1680 x 1050
  - ▶ 수직 주파수 (리프레쉬) : 60Hz
- 본 제품의 LCD Panel은 제조 공정상의 기술적인 한계로 인하여 1ppm(백만분 1) 정도의 픽셀이 밝게 보이거나 어둡게 보일 수 있으며, 이것은 제품의 성능에 영향을 주지않습니다.
  - ▶ LCD Panel의 형별 Sub Pixel 수: 22형 (55cm 화면): 5,292,000개
- 모니터를 청소하실 때에는 부드러운 마른 천에, 소량의 권장 세척제를 묻혀 닦아 주세요. 액정 표시부의 경우에는 힘을 주지 말고 가볍게 문지르세요. 과도한 힘이 가해질 경우 얼룩이 생길 수 있습니다.
- 화질이 만족스럽지 않을 때는 "자동 조정" 기능을 실행 시키시면 보다 좋은 화질을 구현할 수있습니다. 자동 조정 후에도 노이즈가 발생할 경우 주파수조정 및 미세조정을 하기 바랍니다.
- ▶ 장시간 고정된 화면으로 사용시 잔상 또는 얼룩불량이 발생할 수도 있습니다.
  - 모니터를 장시간 사용치 않을 경우에는 절전모드나 화면보호기를 움직이는 동화상 모드로 설정하 기 바랍니다.
- TFT-LCD 모니터는 CDT 모니터와는 다르게, 판넬 특성 문제로 형별로 최적의 화질을 구현할 수 있는 해상도가 한가지 해상도로 지정되어 있습니다. 따라서 형별로 지정된 최적해상도 이외의 해상도에 서는 최적해상도에 비해서 다소간 화질이 떨어질 수 있으므로 가급적 최적해상도로 설정하여 사용하기 바랍니다.
  - ▶ 형별 최적해상도는 다음과 같습니다.

22형 (55cm 화면): 1680 x 1050 @ 60Hz

고객 등록 서비스 센터 안내 재활용 정보 최적 화면 정보 용어 설명 및 기타

🚺 용어 설명 및 기타

용어설명 의학적 요구사항

![](_page_58_Picture_0.jpeg)

- ▶ 년인터레이스(Non-interlace)방식과 인터레이스(Interlace)방식
  - 화면의 맨 처음부터 마지막까지 가로선을 순서대로 나타내는 것을 넌인터레이스방식(순차주사), 처음 화면은 홀수선, 다음 화면은 짝수선을 나타내는 방식을 인터레이스방식(비월주사)이라고 합니다. 넌인터레이스방식은 화면을 선명하게 나타내 줄 수 있어 대부분 모니터에서 사용하고, 인터 레이스방식은 TV에서 사용하는 방식과 같습니다.
- ☑ 도트피치(Dot Pitch)
  - 모니터와 화면은 빨강, 초록, 파랑색을 표현하는 점들로 구성되어 있으며 점 사이의 거리가 가까 울수록 선명하고 해상도가 높습니다. 같은색이면서도 가장 가까운 점 사이의 거리를 도트피치라 고 하며, 단위는 mm입니다.
- ▶ 수직주파수
  - 모니터 화면을 소비자가 보게 하기 위해 형광등처럼 1초에 같은 화면을 수십번 반복해 나타내어야 합니다. 1초에 화면을 반복하여 나타내는 정도를 수직주파수 또는 Refresh Rate라고도 하며, 단위 는 Hz로 나타냅니다.
    - 예) 같은 빛을 1초에 60번 반복해 나타내는 것을 60Hz라고 합니다.
- ▶ 수평주파수
  - 화면의 좌측에서 우측 끝까지 가로선 한 개의 Line을 주사하는 데 걸리는 시간을 수평주기라 하고 이의 역수를 수평주파수라고 합니다. 단위는 kHz로 나타냅니다.
- ▶ 플러그 앤 플레이(Plug & Play)
  - 모니터와 컴퓨터가 서로 자동으로 정보를 교환하여 소비자에게 가장 좋은 모니터 화면으로 설정 해 주는 기능입니다. 모니터는 플러그 앤 플레이 기능을 위해 국제 표준 VESA DDC 방식을 따르 고 있습니다.
- ▶ 해상도
  - 화면을 구성하는 가로점과 세로점의 갯수를 해상도라고 하여 화면의 세밀한 정도를 나타냅니다. 해상도가 클수록 화면에 많은 정보를 나타낼 수 있어 한번에 여러개의 작업을 할 때 사용하면 편 리합니다.
     예) 해상도가 1680 x 1050일 경우 가로 1,680개의 점(수평해상도)과 세로 1,050개의 선(수직해상 도)으로 이루어집니다.
- D-SUB
  - 일반적으로 모니터케이블로 통칭되며 아날로그 영상중 가장 상위에 위치한 규격으로 전송신호는 R(적색),G(녹색),B(청색),H(수평),V(수직) 이상 5개의 신호로 분리되어 전송이 됩니다. 위 R,G,B,H,V를 줄여서 RGB케이블이라는 용어로 사용되고 있습니다.
- DVI
  - DVI (D)igital (V)ideo (I)nterface의 약자로 플랫패널 LCD 모니터를 비롯한 고급 디스플레이기기 및 하이앤드 그래픽 카드의 화질을 극대화 하기 위해 제작된 비디오 인터페이스 기술의 새로운 형 식입니다.

# 🖸 의학적 요구사항 📥

![](_page_58_Picture_19.jpeg)

- D 분류
  - UL 2601-1/1EC 60601-1에 따라서, 제품은 지속적인 의무 등급 I 장비로 분류되고, 그것은 액체가 들어오는 것을 막지 못합니다.
     제품은 공기를 가진 또는 산소를 가진 또는 질소 산화물을 가진 가연성의 마취제 혼합물 앞에서 는 사용하기가 적당하지 않습니다.

EMC

 이 장비는 테스트를 받아왔고 IEC 601-1-2:1994의 의학장치에 대한 제한을 수용하는 것으로 알려져 왔습니다. 이들 제한들은 특유한 의학적 설치에 있어 유해한 전파방해에 대비하여 적절한 보호를 할 수 있도록 디자인되어 있습니다. 이 장비는 무선 주파수 에너지를 발생시키 고, 사용하고, 발산시킬 수 있습니다. 그리고 지침서에 따라서 사용되고 설치되지 않는다면, 가 까이에 있는 다른 장치들에 유해한 전파방해가 일어날 수도 있습니다. 그러나 전파방해가 특별한 설치에서 일어나지 않을 것이라는 것에 대한 보장은 없습니다. 이 장비가 다른 장치에 유해한 전파방해의 원인이 된다면, 그리고 그것이 장비를 켜고 끄는데 결정되어 질 수 있다면, 사용자는 다음 방법의 하나 또는 그 이상으로 전파방해를 바로 잡을 수 있도록 해 줍니다.

수신장치를 새로운 방향으로 또는 새로운 위치로 바꾸세요. 장비 사이의 간격을 더 띄우세요. 장비를 다른 장치(들)에 연결되어 있는 것으로부터 다른 회선의 코드에 연결하세요. 도움이 필요하면 제조업자 또는 현장 서비스 기술자에게 문의하세요.

- Video In / RS 232 / Video Out
  - 아날로그와 디지털 인터페이스에 연결된 부수 장비는 각각의 IEC 표준 (예를 들어, 의학 장비에 대한 IEC 601-1과 데이터 진행 장비에 대한 IEC 950)에 인증되어져야만 합니다. 더욱이 모든 구성들은 시스템 표준인 IEC 601-1-1에 따라야 합니다. 부수적인 장비에 신호입력 또는 신호 출력 부분에 연결하는 모든 사람들이 의학 시스템을 배열하고, 그러므로 그 시스템이 시스템 표 준인 IEC 601-1-1의 요구사항 들을 따르는데 책임이 있습니다. 의문점이 있으시면 기술적 서 비스과 또는 여러분들의 지방 대리인에게 문의하세요.
- C송과 보관 제한:
  - ▶ 온도 범위 : -40℃ 에서 +70℃ 상대적인 습도 : 농축이 없는 10 -95%,

#### D 저작권

본 설명서에 있는 내용은 성능 개선을 위해 사전 예고 없이 변경될 수 있습니다. ©2007 삼성전자주식회사

본 설명서의 저작권은 삼성전자(주)에 있습니다. 삼성전자(주)의 사전 허가 없이 설명서 내용의 일부 또는 전부를 무단 사용하거나 복제하는 것은 금 지되어 있습니다.

SAMSUNG 로고와 SyncMaster는 삼성전자(주)의 등록상표입니다. Microsoft, Windows 그리고 Windows NT는 Microsoft(주)의 등록상표입니다. VESA, DPMS 그리고 DDC는 Video Electronics Standard Association의 등록상표입니다. ENERGY STAR 명(名)과 로고는 미연방 환경보호협회(U.S. Environmental Protection Agency)의 등 록상표입니다. 그 외의 상표는 해당 상표권자의 소유입니다.

ENERGY STAR의 파트너로서 삼성전자(주)는, 본 제품이 에너지 절약을 위한 ENERGY STAR 규정을 만족함을 인정하는 바입니다.

SRS(●) TruSurround XT, SRS와(●)표시는 SRS Labs, Inc.의 등록 상표입니다. TruSurround XT 기술은 SRS Labs, Inc. 의라이센스하에 있습니다.